### ABOUT

Pro Midi is a pattern-based MIDI sequencer. Designed to be a user-friendly way to record and edit MIDI data.

It provides fully featured editor, recorder, clip/scene launcher and options for importing ,exporting MIDI clips via iTunes or «Open in» feature, using different time signatures, and has up to 16 channels/tracks to set your clips across.

In all traditional sequencing programs, everything happens along a fixed song timeline and all the sounds/instruments should be synchronized on this general timeline.

In case with Pro Midi sound has to react to what happens on stage. When playing live, or when DJing, the order of pieces, the length of each piece and the order of parts within each piece is generally not known in advance. The basic idea is the ability to play clips in total independence from the timeline, in real time, so the musician would be improvising on the go.

It helping you create music with unlimited depth and sophistication.

Main screen contains the ability to create, edit and view your projects.

Creates new project

Edit Projects:

- Remove project

- Rename project

₹<u>₹</u>}

Preferences

-Settings for connecting to MIDI devices

-User Interface

-Synchronization

### Create new project

To create new project touch on + button and enter project name.

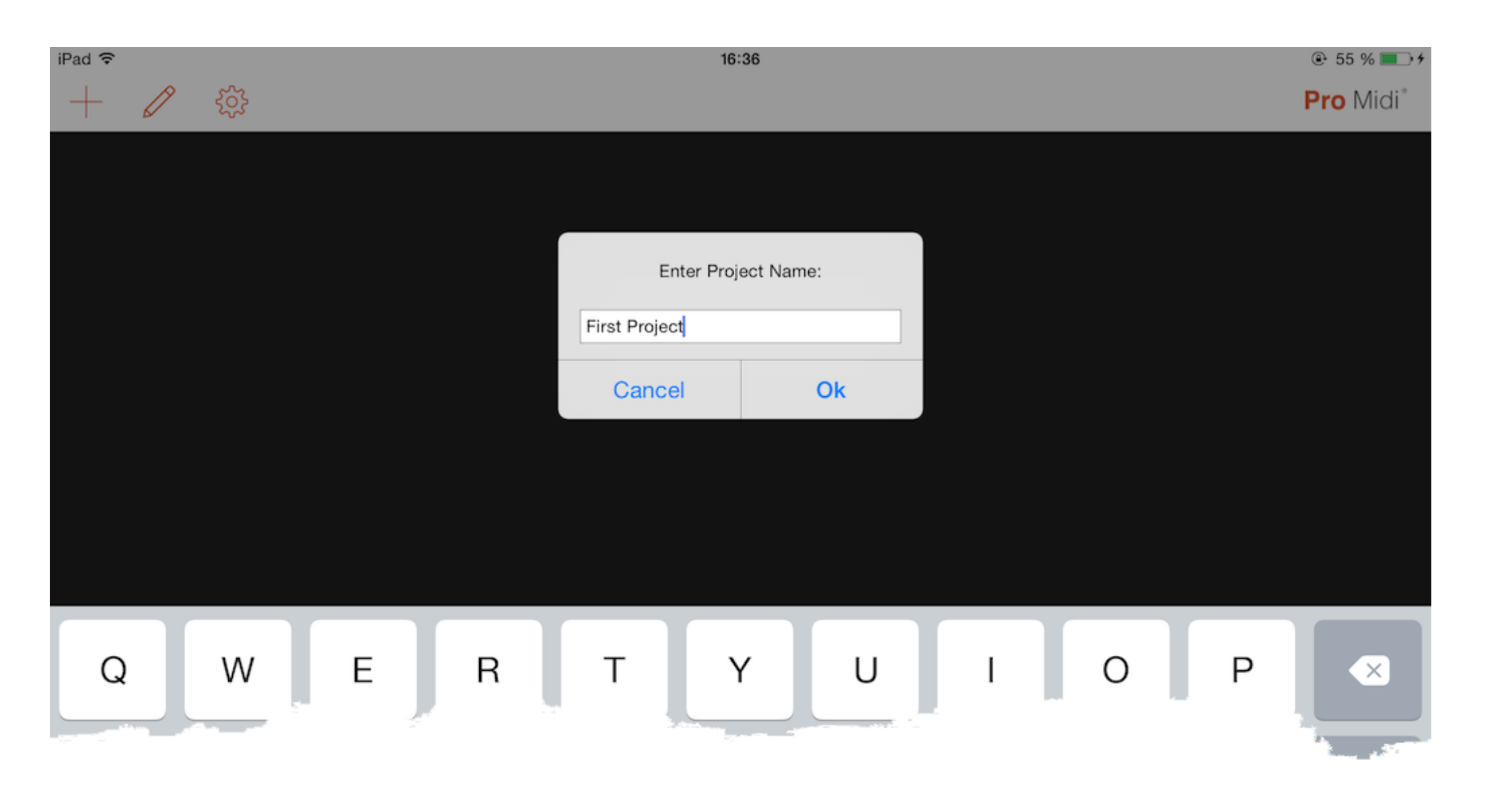

- Pro Midi store all your project files in the Documents folder under the extension «.bundle». Which means you can also manage this files by iTunes app on your computer.
- Once the projects become more, you can scroll through up / down to search.

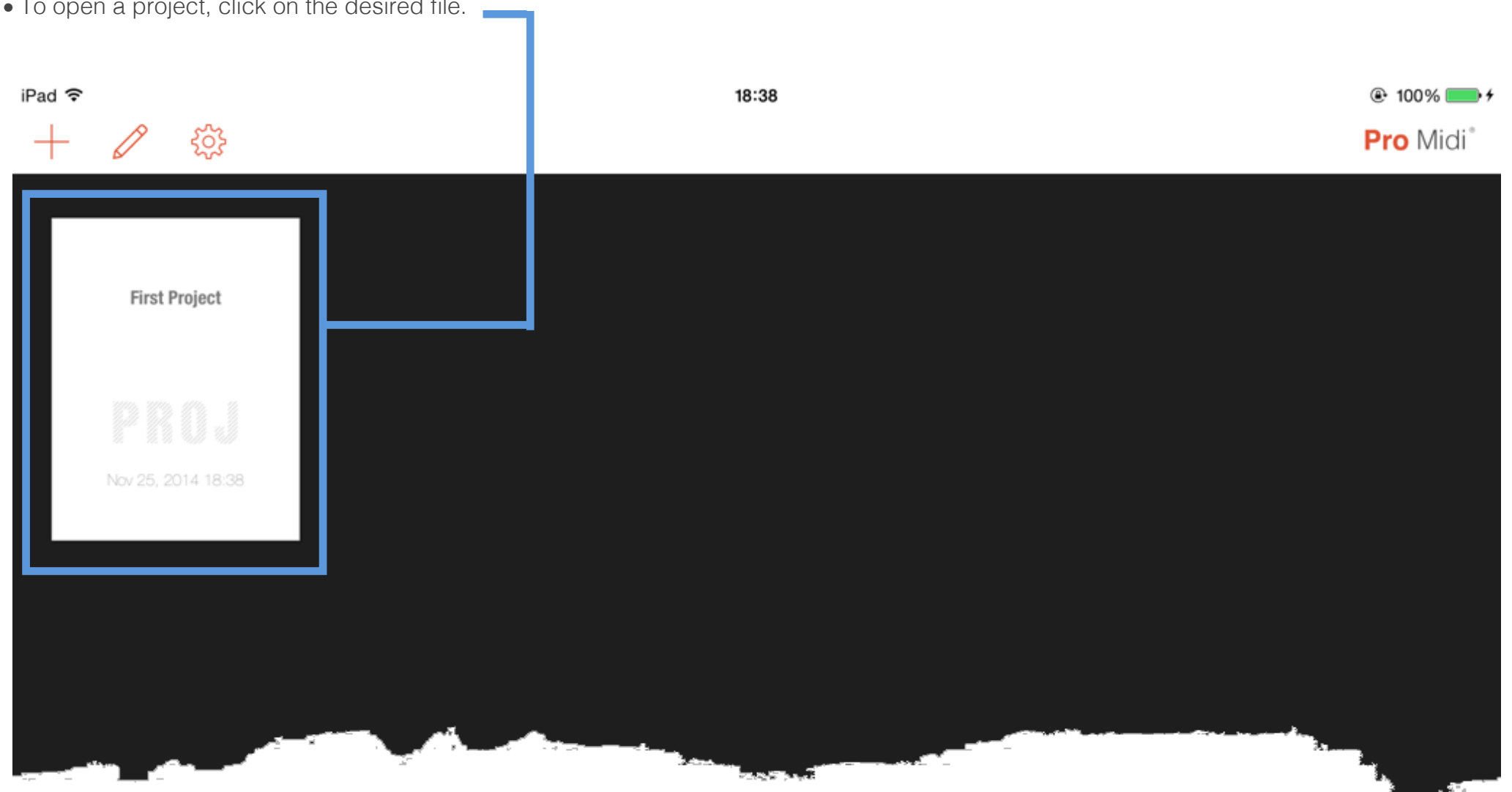

• To open a project, click on the desired file.

• To delete or rename any project tap on  $\swarrow$  button, It will move you to the edit mode.

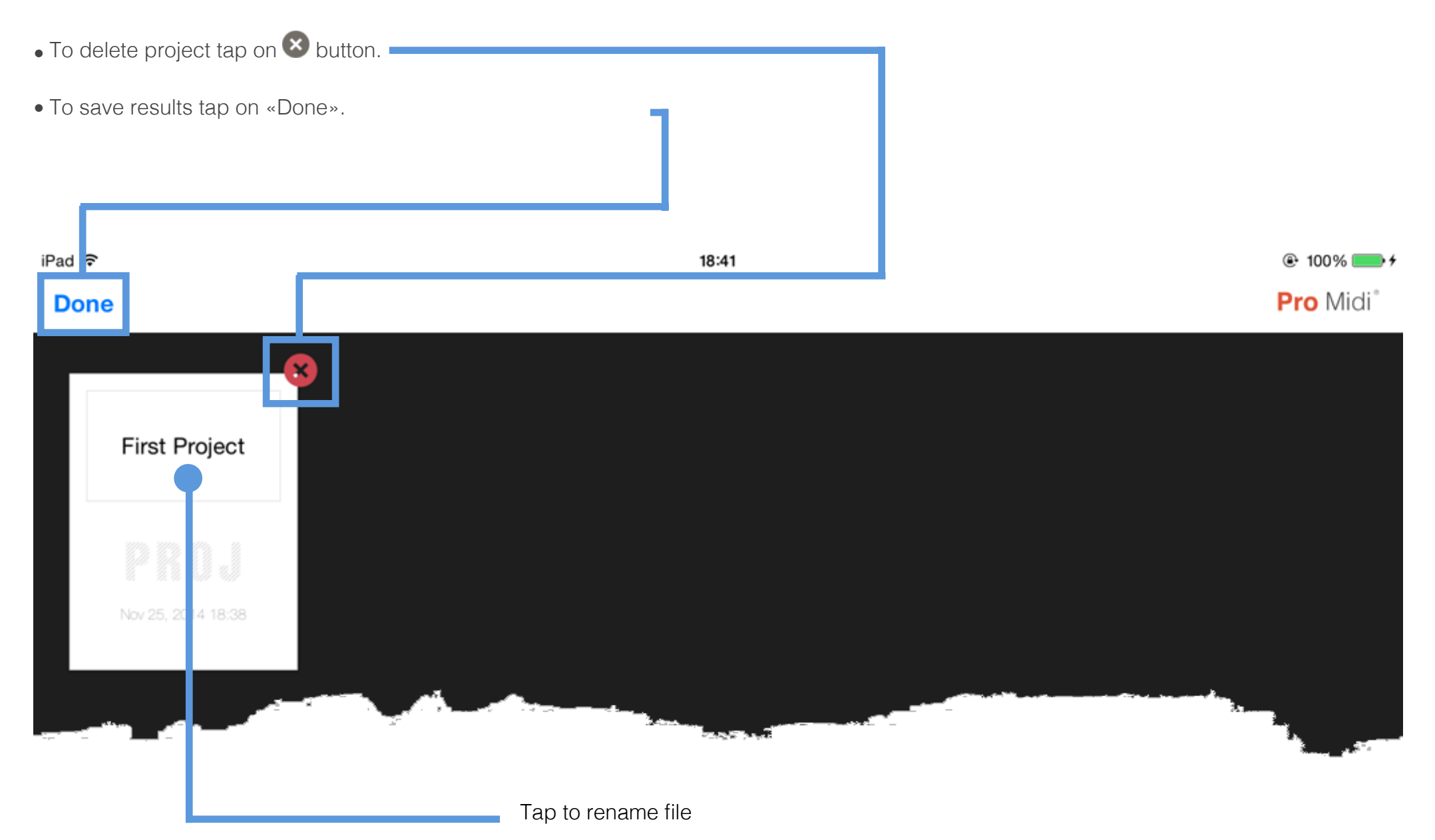

| iPad ᅙ      | 19:06 | 🕑 100 % 📂 <del>/</del>       |
|-------------|-------|------------------------------|
| + 🖉 🕸       |       | <b>Pro</b> Midi <sup>®</sup> |
| Settings    |       |                              |
| SETTINGS    |       |                              |
| General     |       |                              |
| Connection  |       |                              |
| Sync        |       |                              |
| HELP        |       |                              |
| Online Help |       |                              |
|             |       |                              |

#### Pro Midi allows you to change the MIDI and UI settings. They are divided into 3 sections

- General Background Mode, Sleep Mode and UI tweaks.
- Connection Midi connections and management.
- Sync Clock settings, Latency settings.

### 2. 5. 1. Preferences - General

#### General

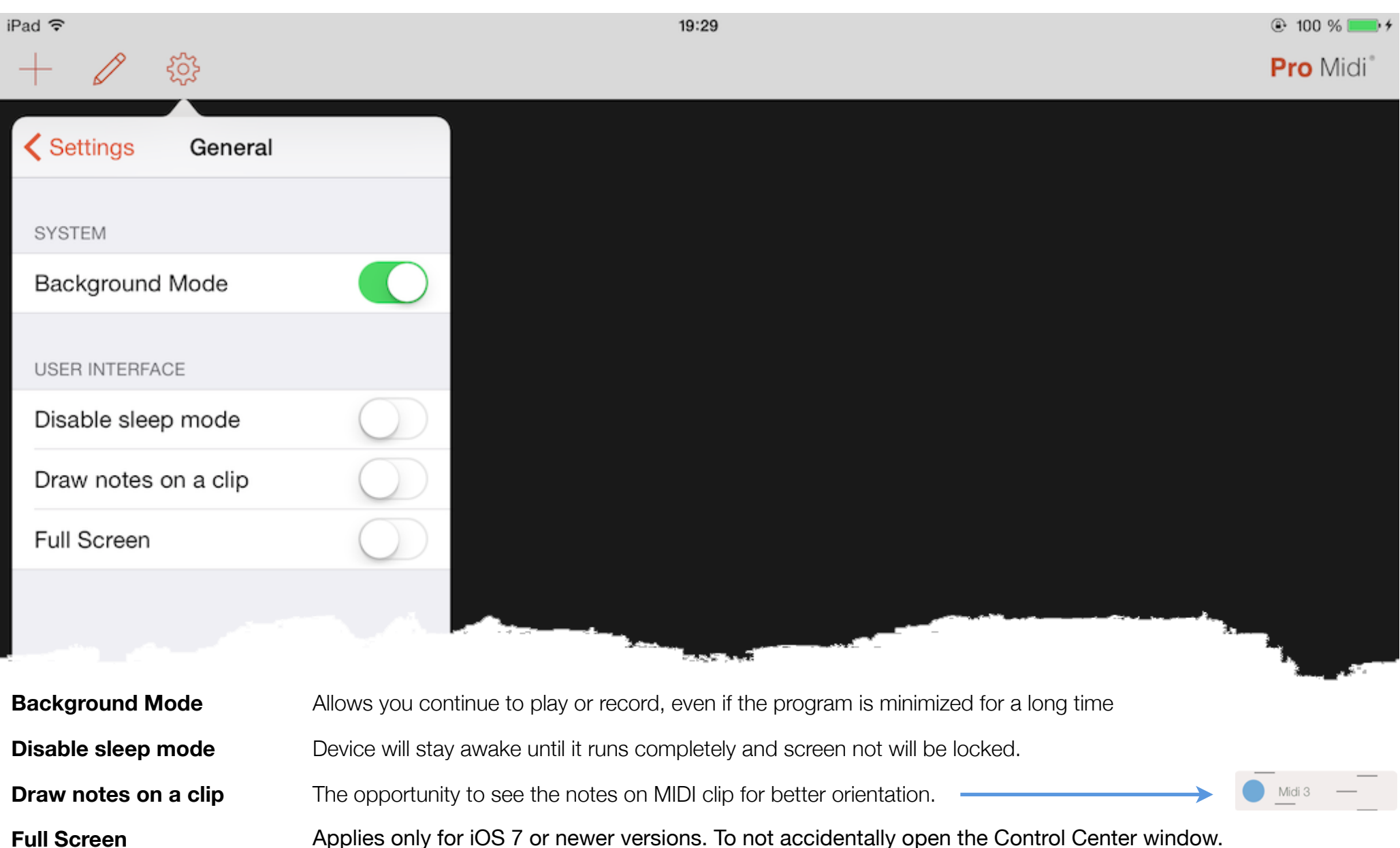

#### Connection

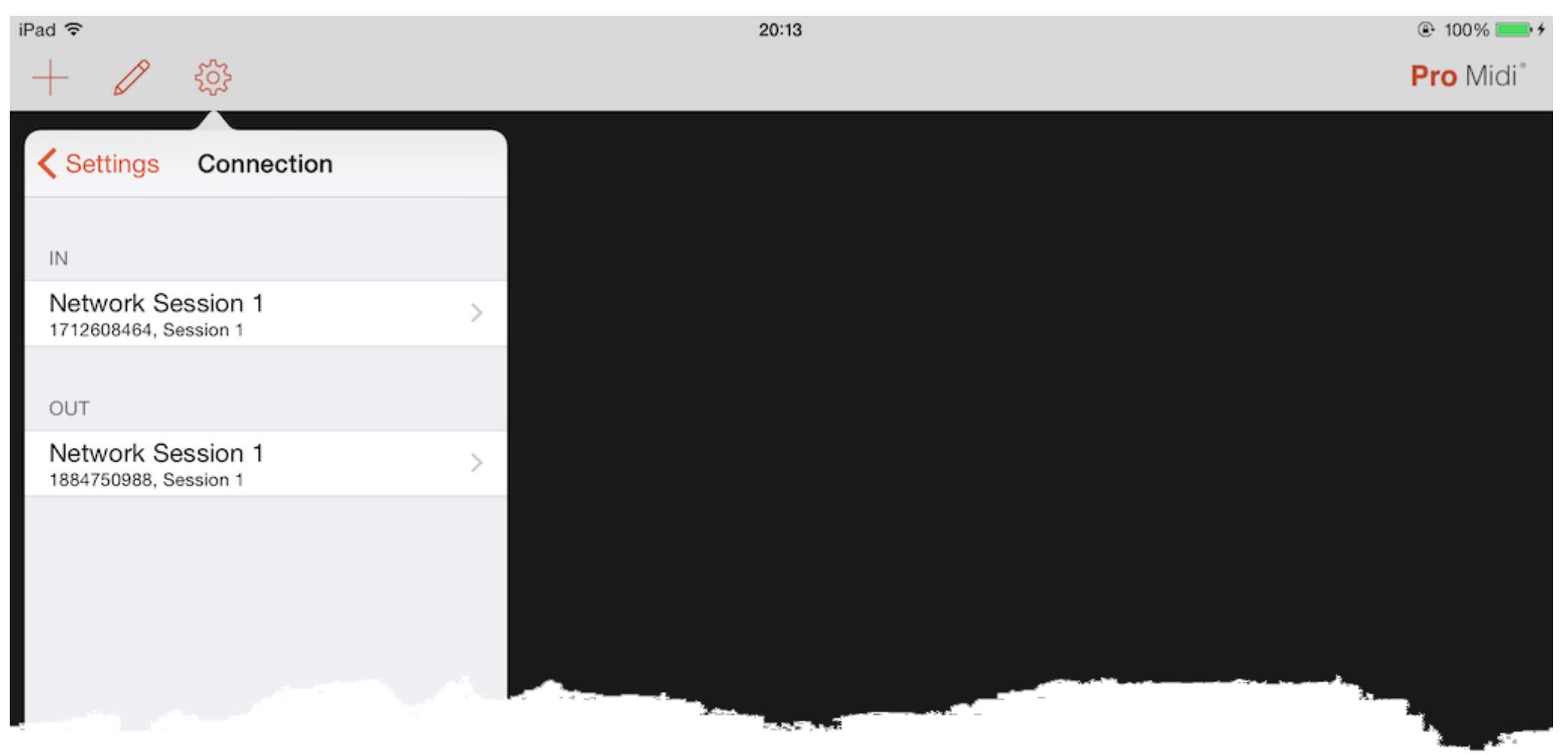

- IN Devices that can send «Pro Midi» data
- **OUT** Devices that can receive data from «Pro Midi»

Note: «Pro Midi» can also send and receive data for Virtual Sources/Destinations.

### IN

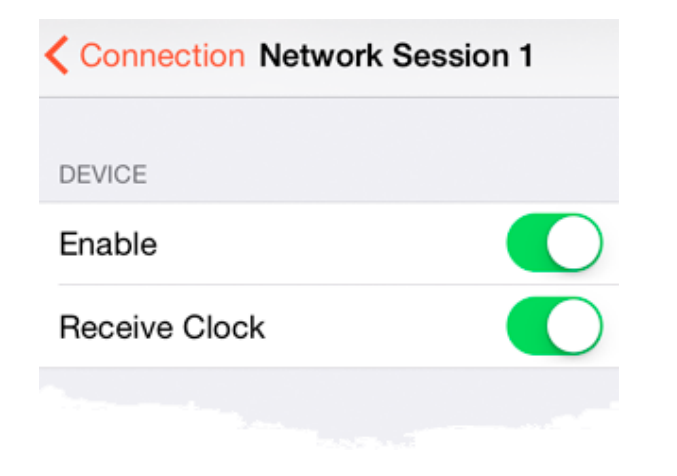

**Enable** Enables or disables the reception of data from the device

Receive Clock Enables or disables the possibility of receiving clock from this device

#### Out

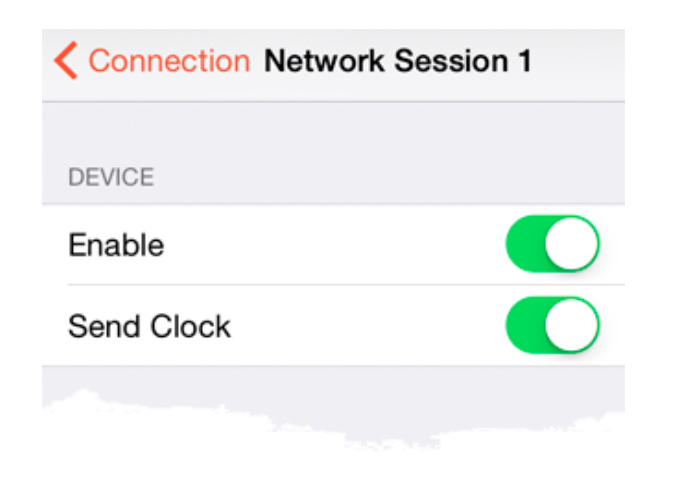

**Enable** Enable or disable the sending of the data for that device

**Send Clock** Enables or disables the sending "Clock" for this device

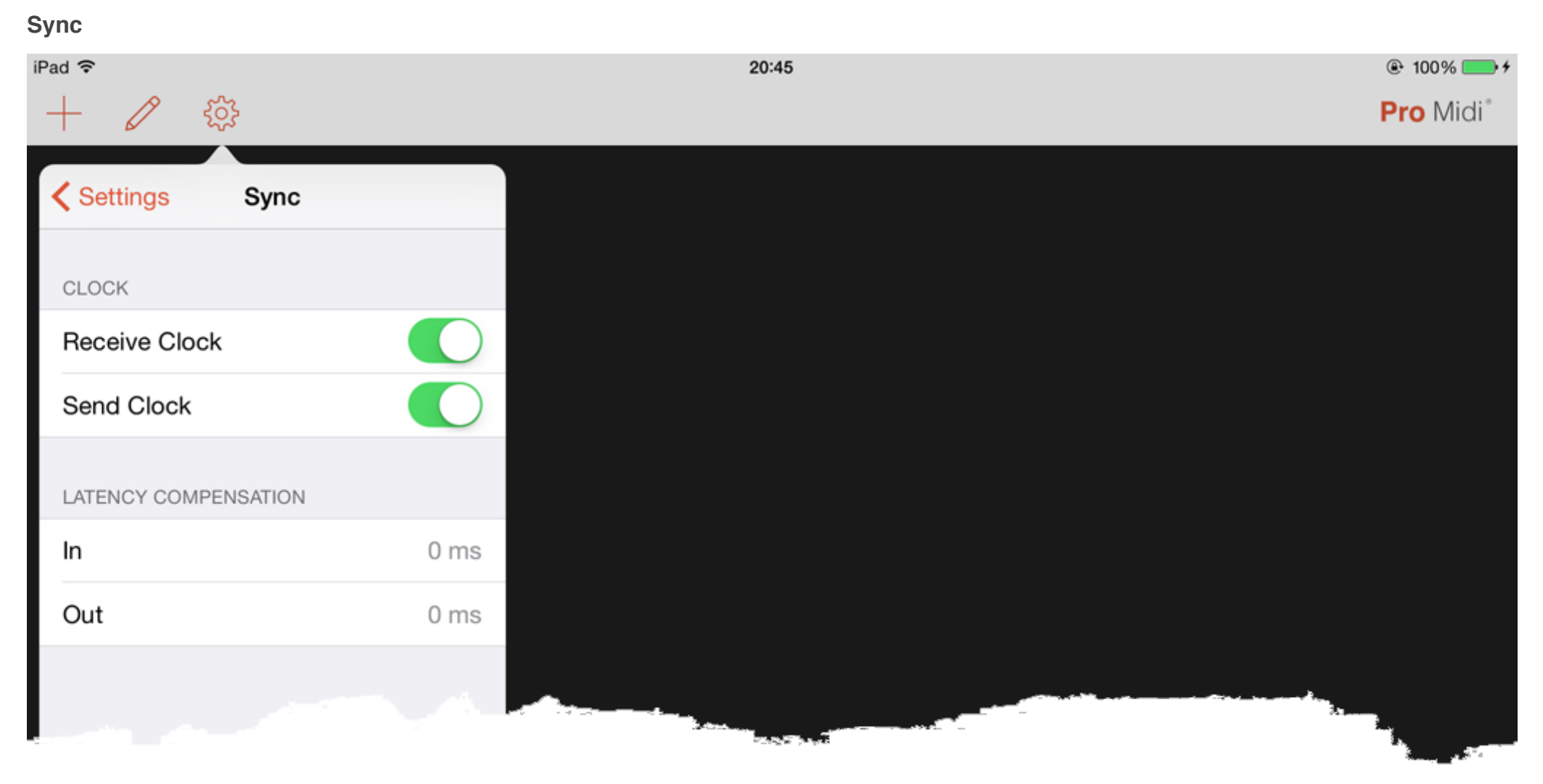

**Receive Clock** Enables or disables the reception of data from any device

- **Send Clock** Enables or disables the sending "Clock" to any device
  - **In** Incoming latency compensation in ms.
  - **Out** Outcoming latency compensation in ms.

### 3. Project View

Master Channel with clips launcher

### Acquaintance with main scene

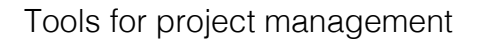

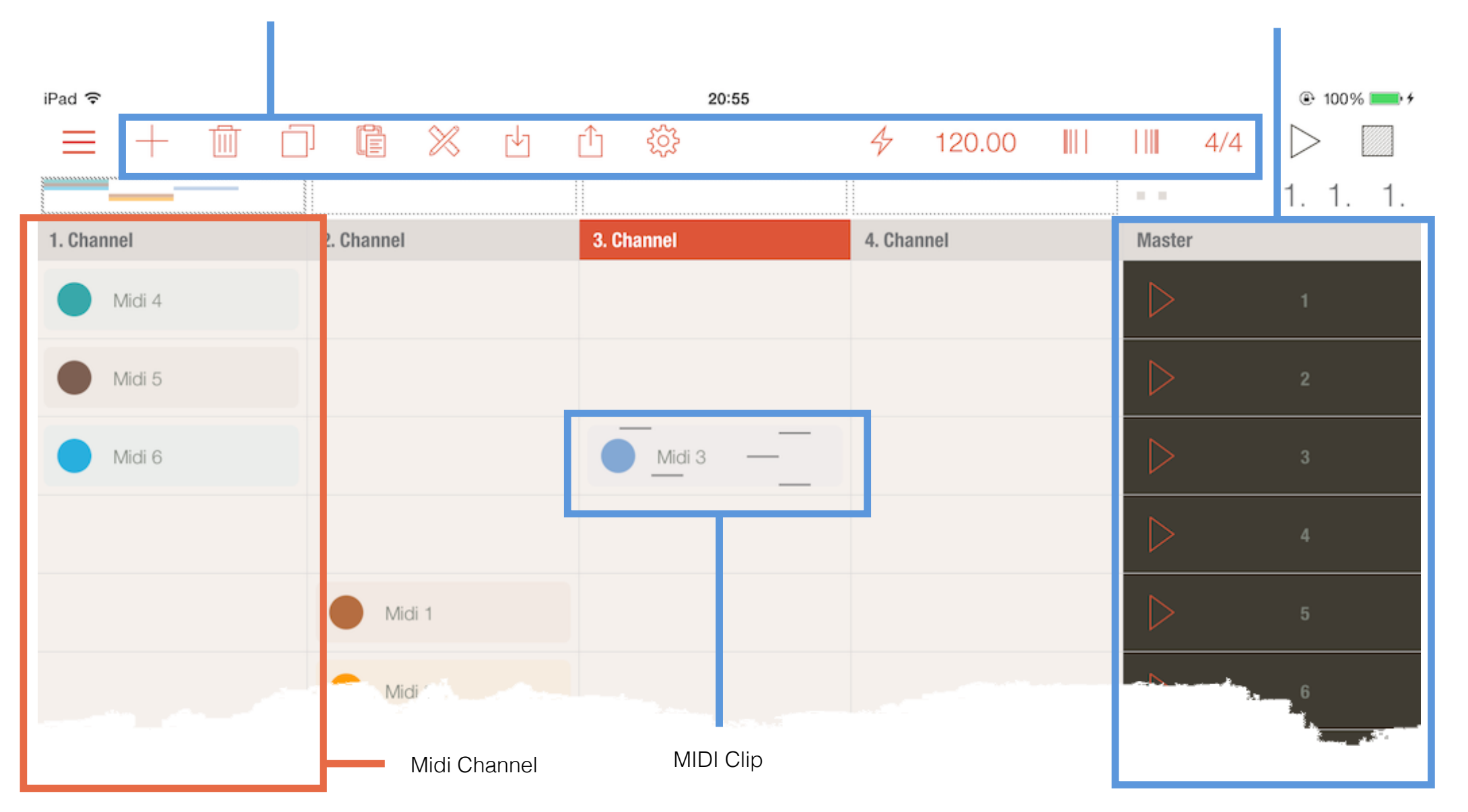

Tap and hold your finger until the source will be synchronized with the external sound. As soon as the synchronization occurred by ear, release the button.

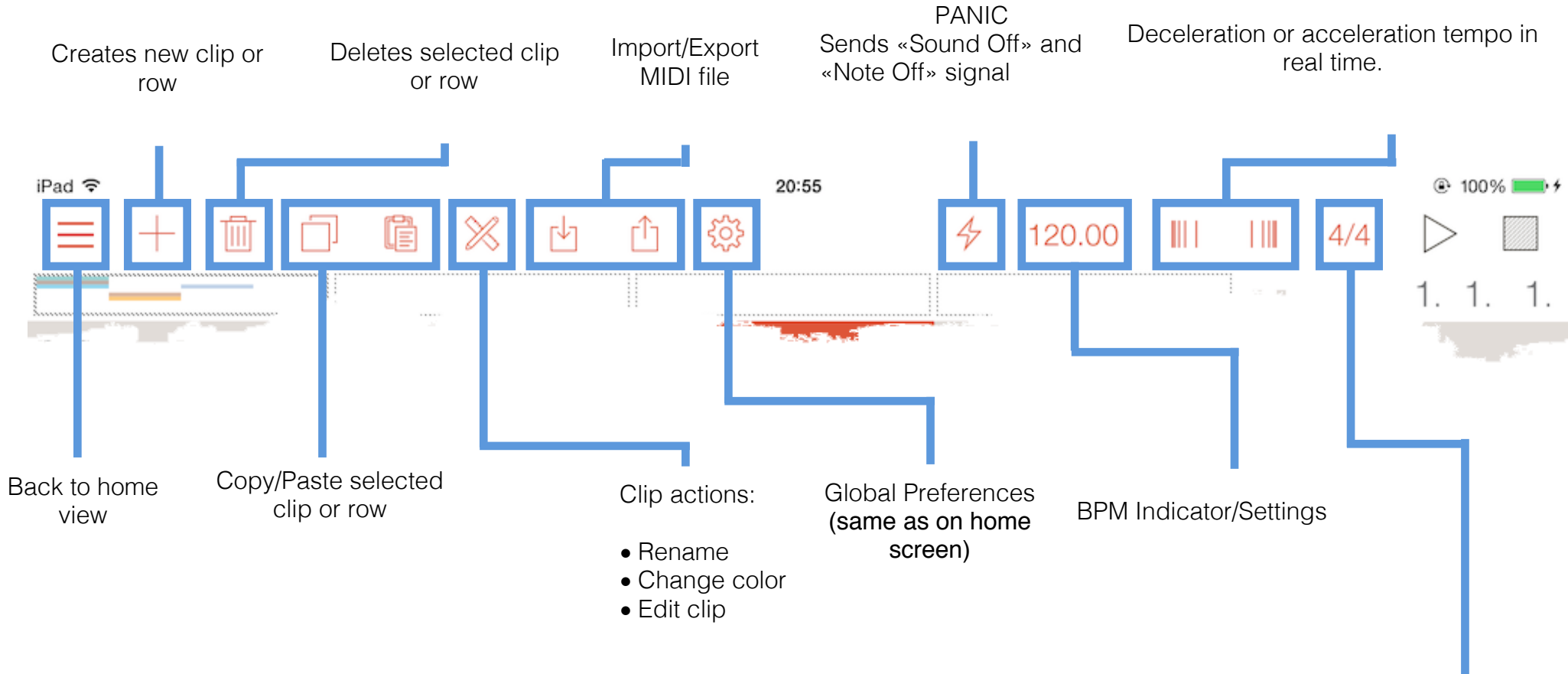

Time Signature Numerator

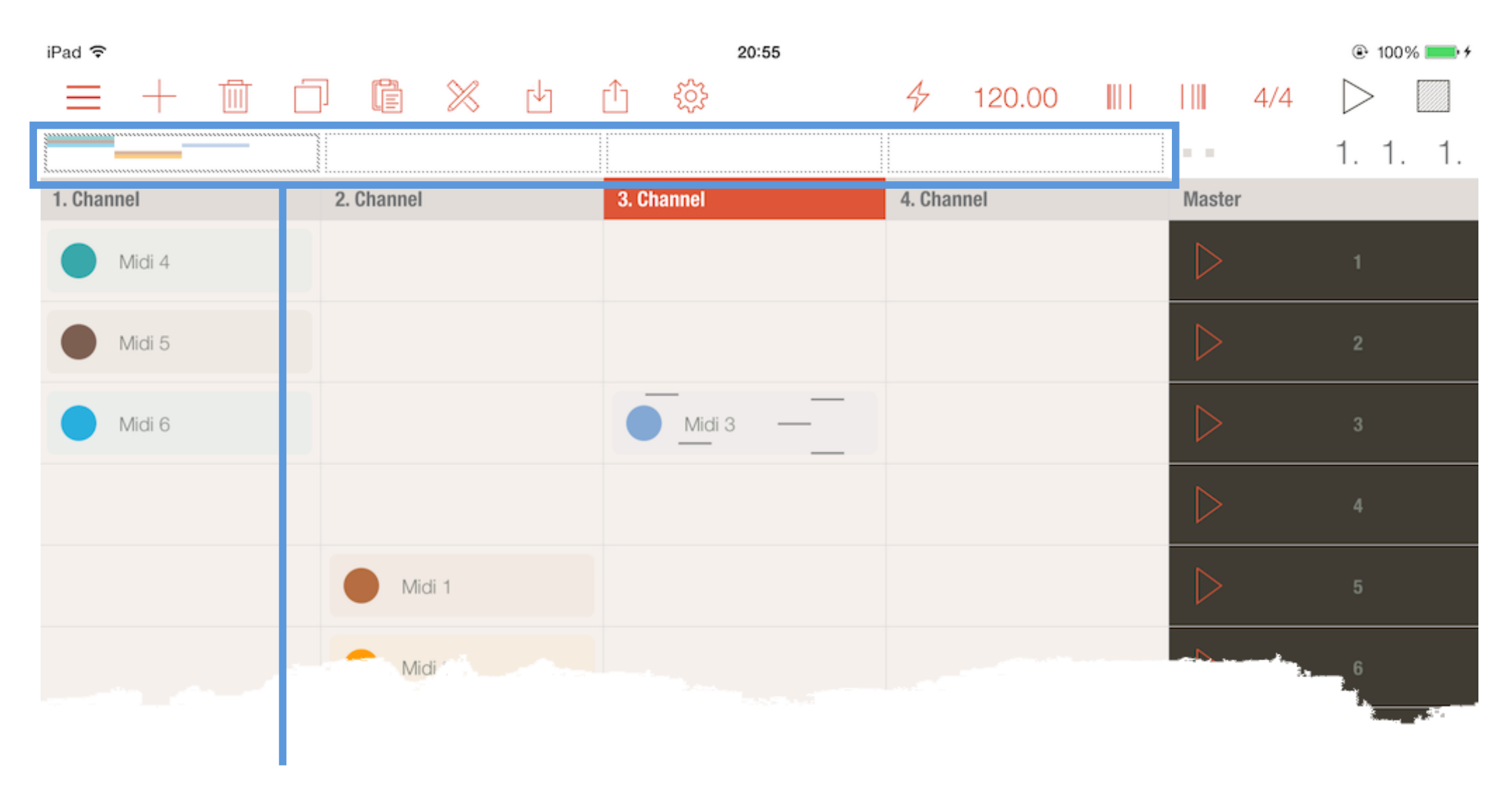

Pages to work with other MIDI Channels.

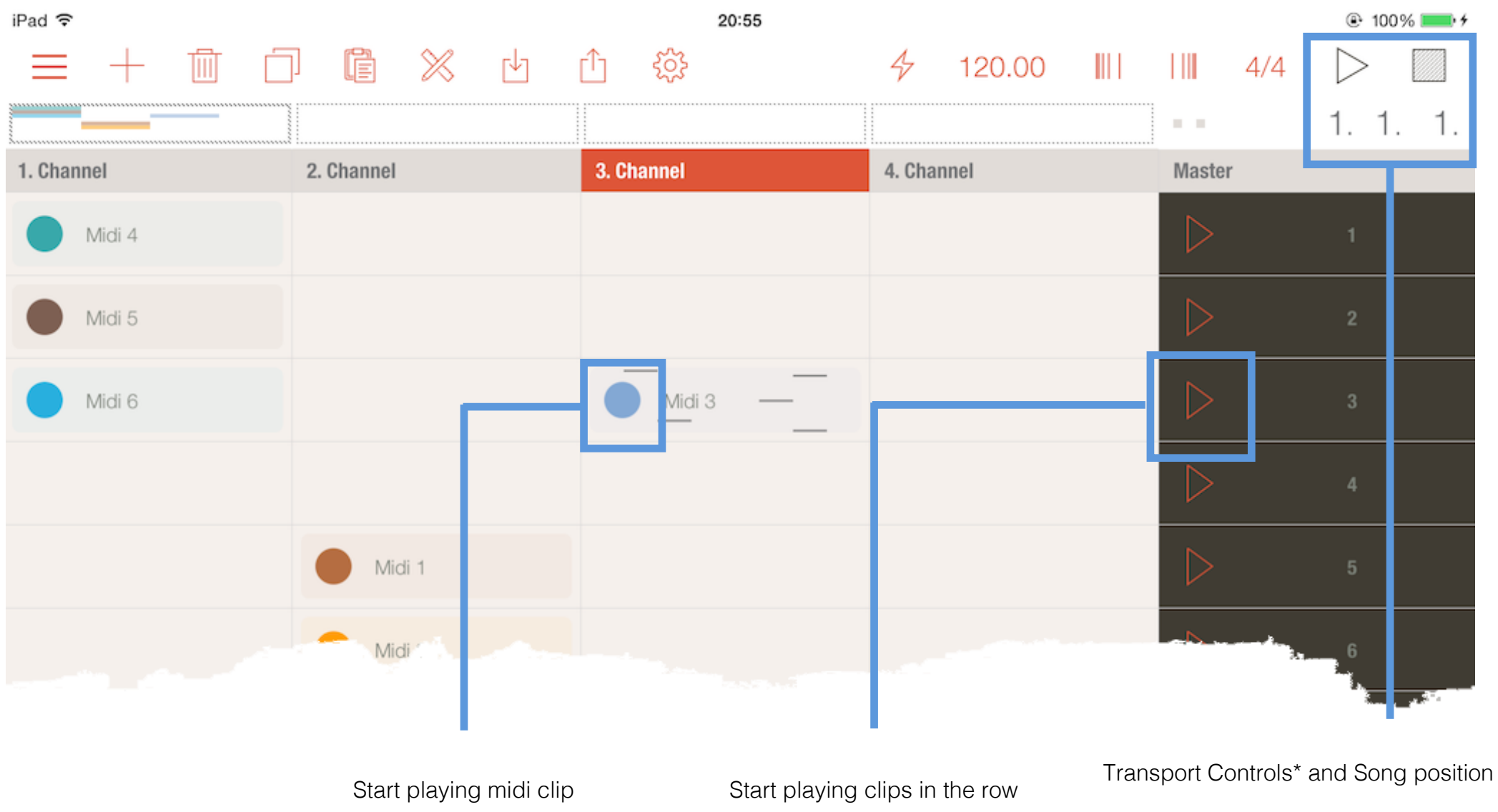

\* Start and stop playback.

## 3. 3. Project View - Clip Actions

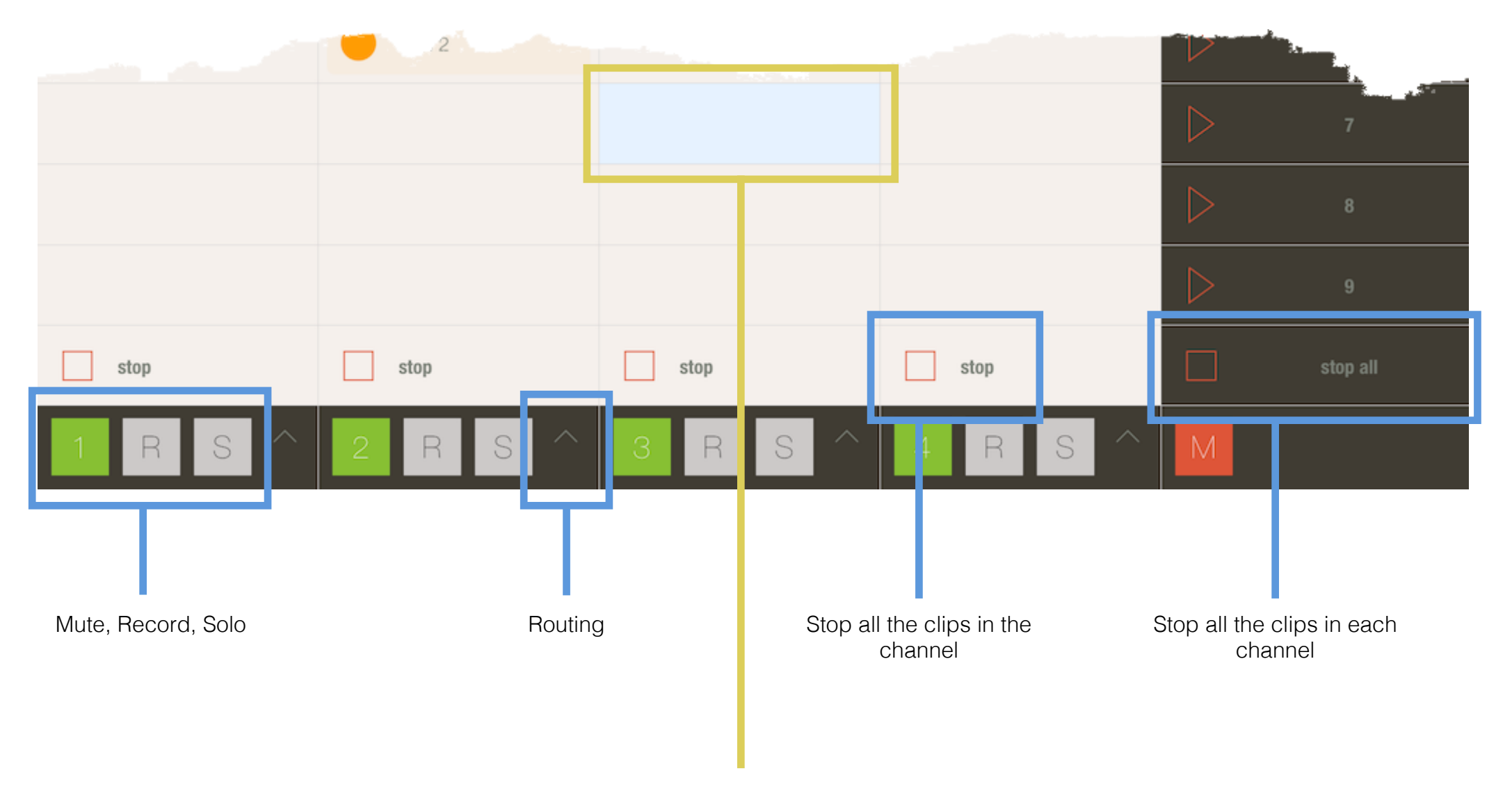

TIP: To quickly create a clip, double-tap on an empty cell

4. Clip Editor

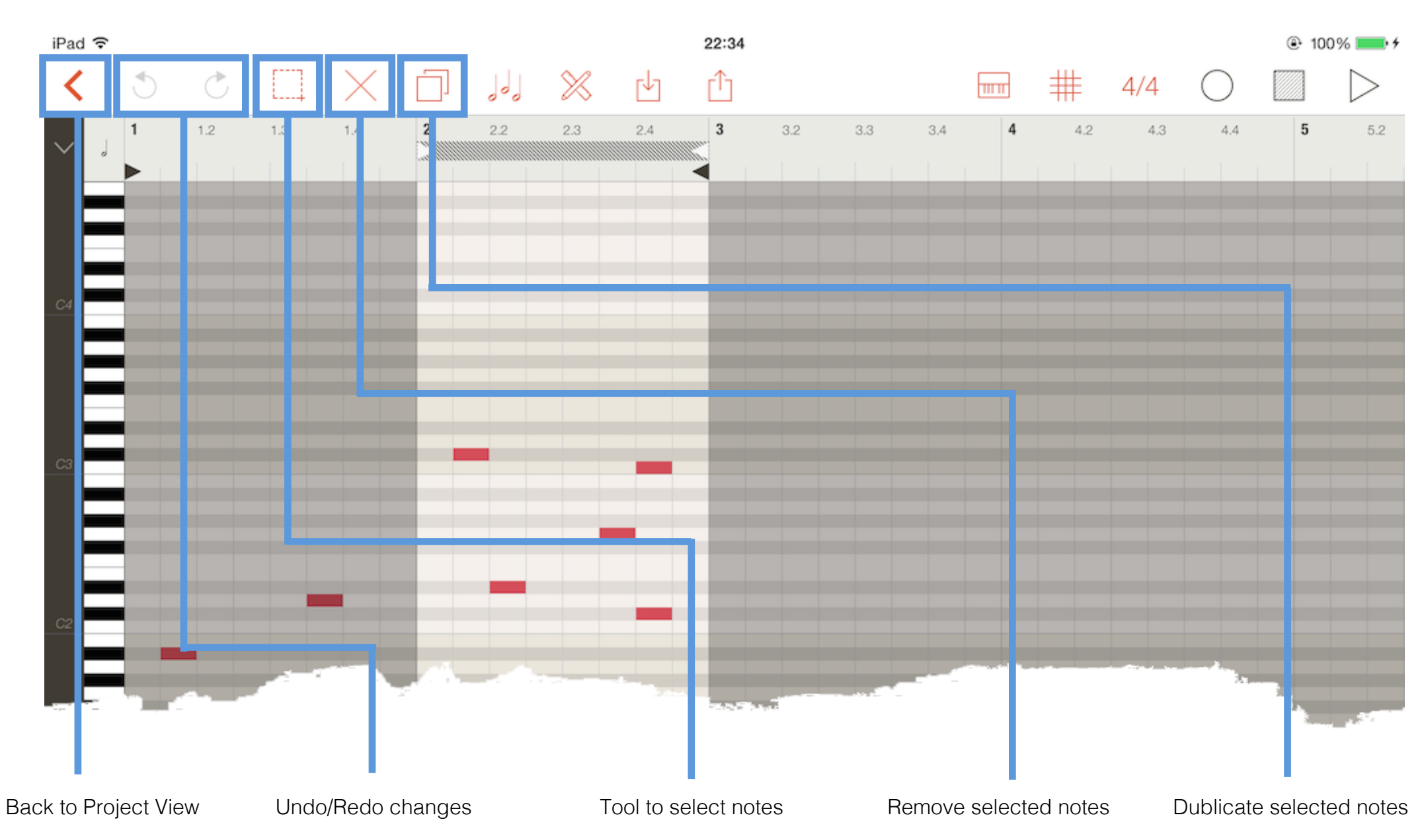

### 4. Clip Editor

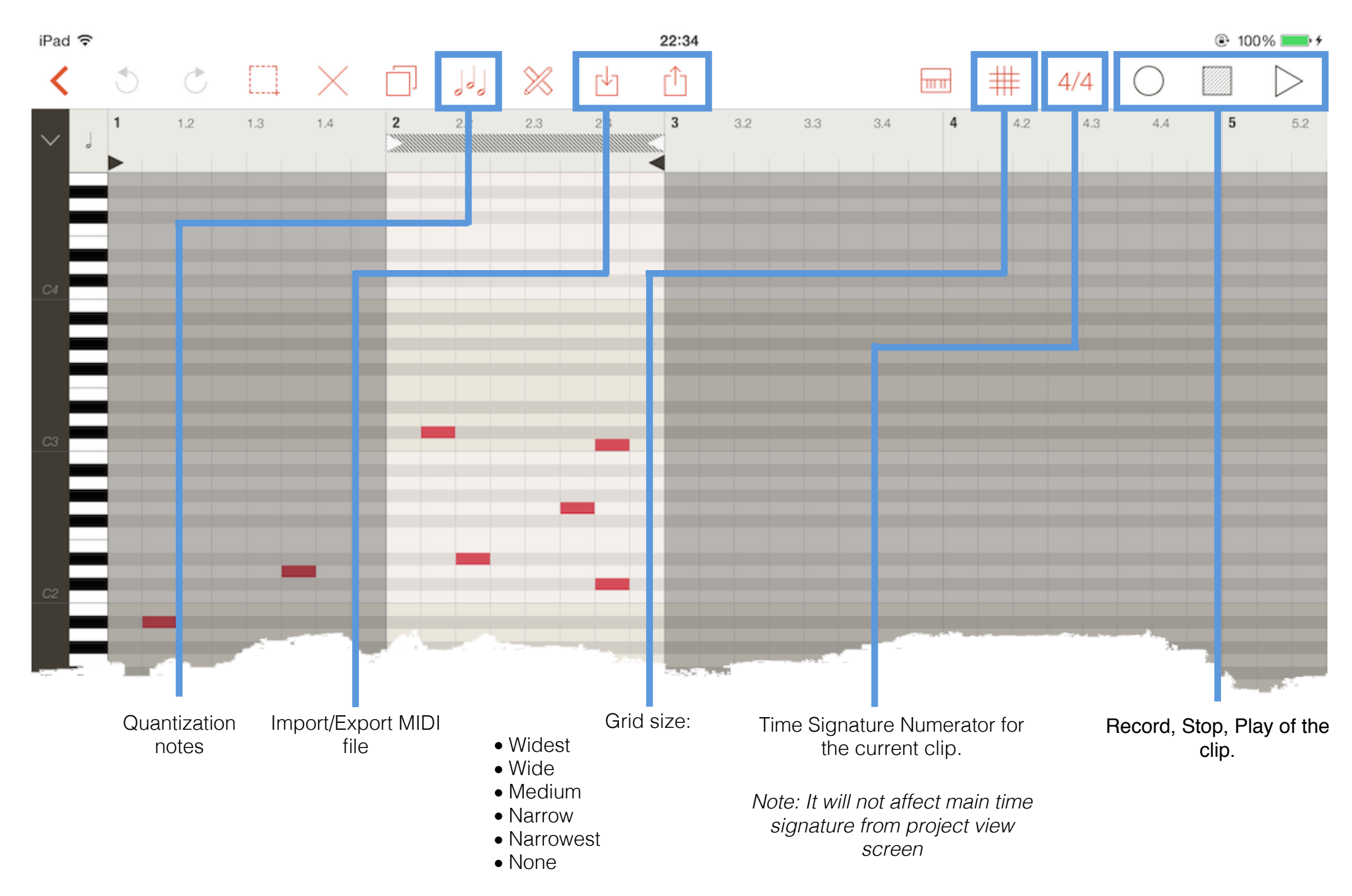

The boundaries of clip length and loop. Tap and grag to change the boundaries.

When editing MIDI, you might find that you want to change which part of the clip you are listening to, or loop the clip in order to listen to it repeatedly. You can use the loop/region markers.

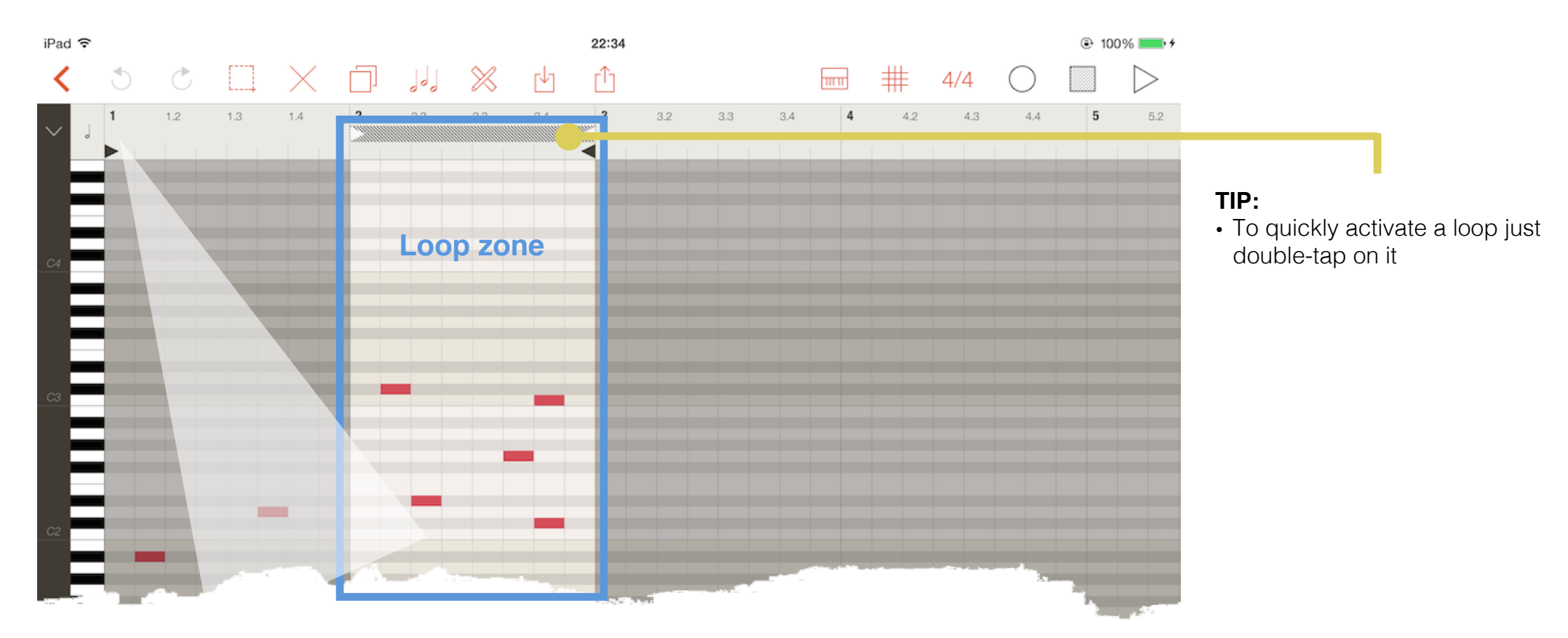

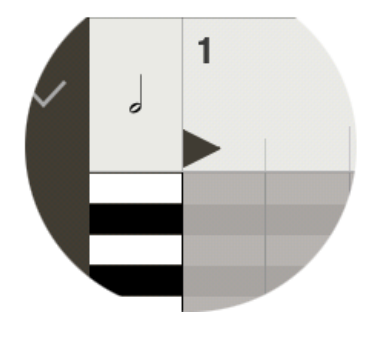

Use start/end flags to adjust clip boundaries.

### Tools

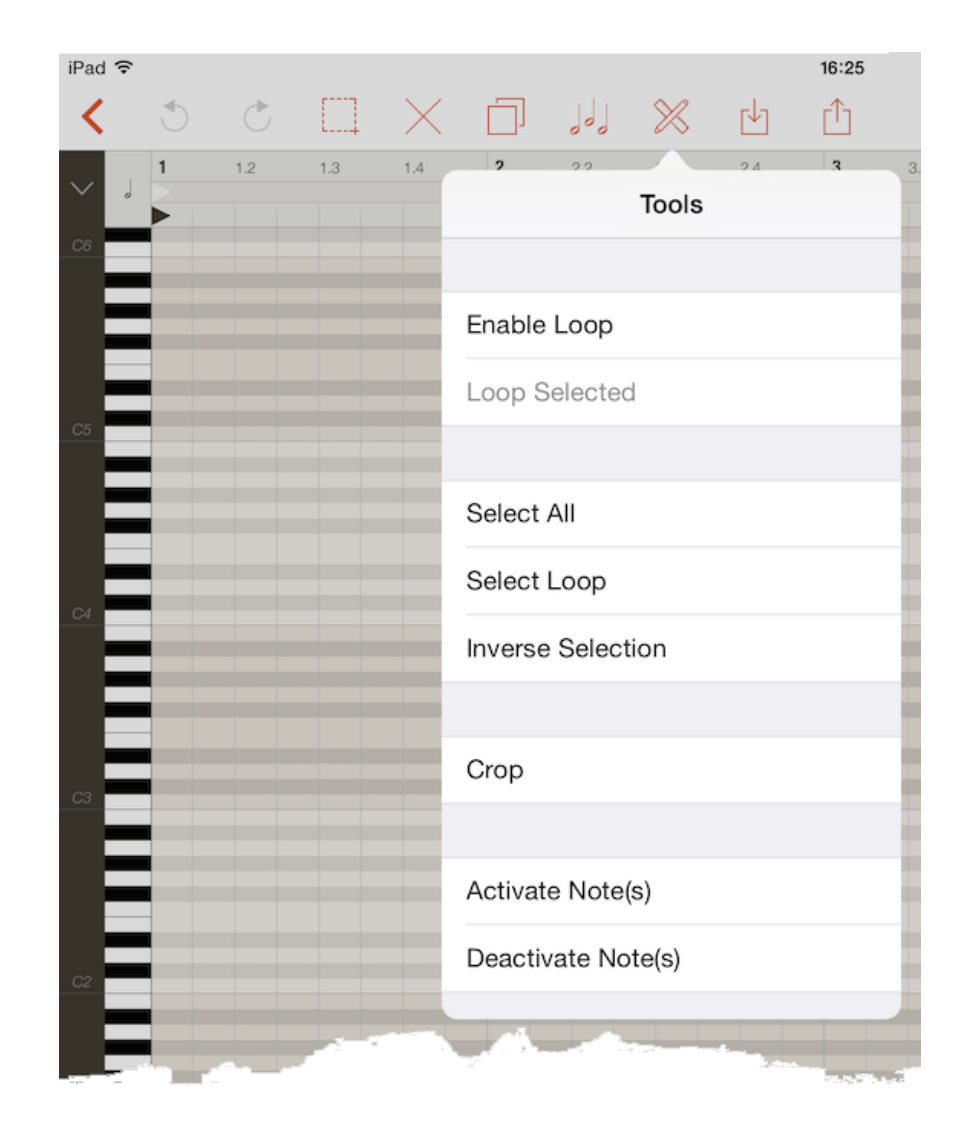

| Enable Loop         | Midi clip will be played in a loop                                           |
|---------------------|------------------------------------------------------------------------------|
| Loop Selected       | Set loop boundaries in within the selected notes                             |
| Select All          | Selects all existing notes                                                   |
| Select Loop         | Selects all notes within the boundaries of the loop                          |
| Inverse Selection   | Inverts the selected notes                                                   |
| Сгор                | Removes notes that are outside the boundaries and moves it to the beginning. |
| Activate Note(s)    | Makes note active for playback                                               |
| Deactivate Notes(s) | Makes note inactive for playback                                             |
|                     |                                                                              |

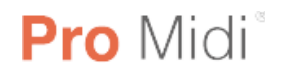

### For a more precise work, use horizontal and vertical zoom

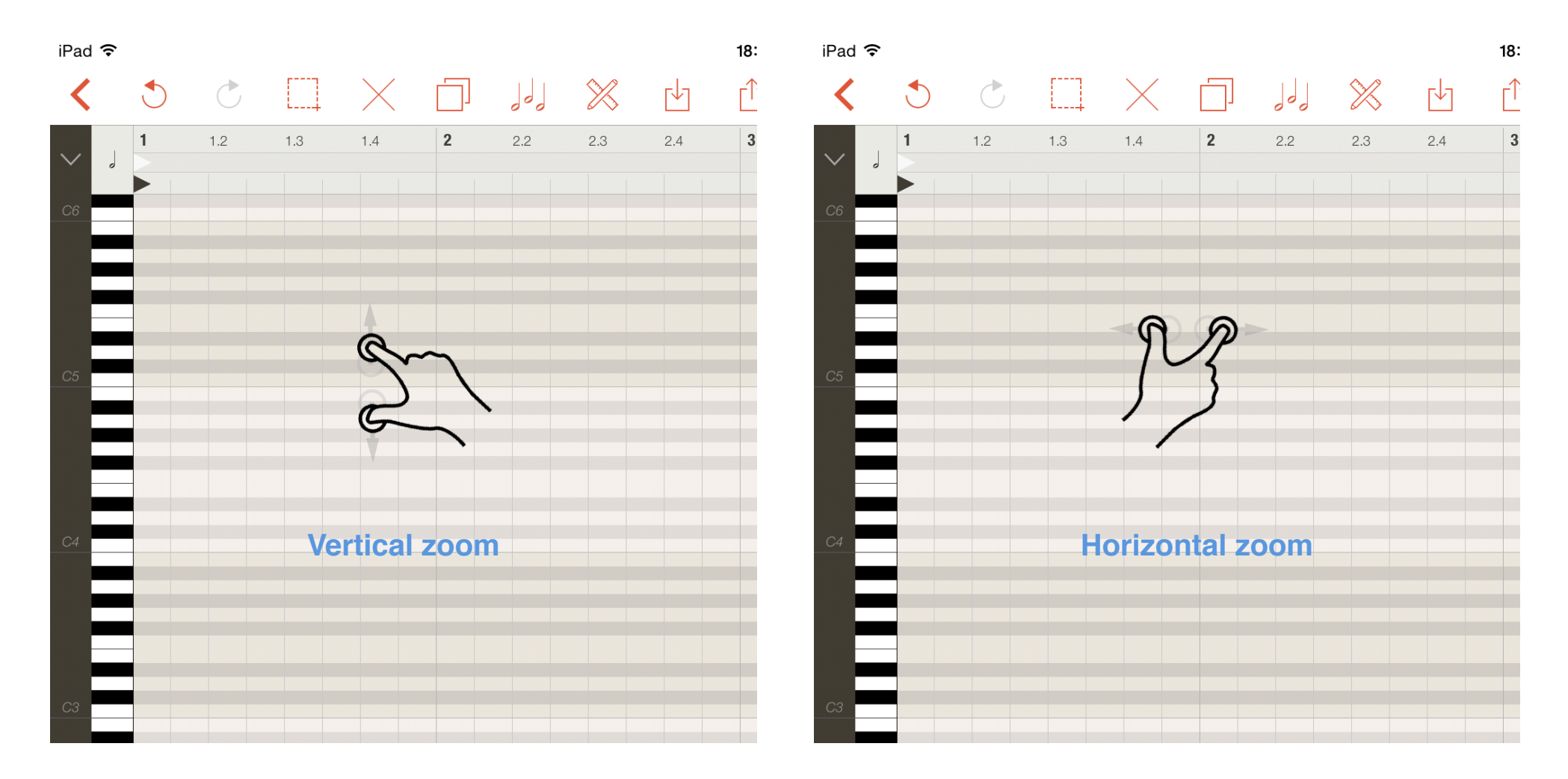

Pinch and drag to vertical zoom

Pinch and drag to horizontal zoom

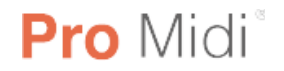

#### To draw a note tap on a grid and drag to the right to the desired length

You can also create a note in one brief touch. The length of the notes will be depending on the size of the mesh

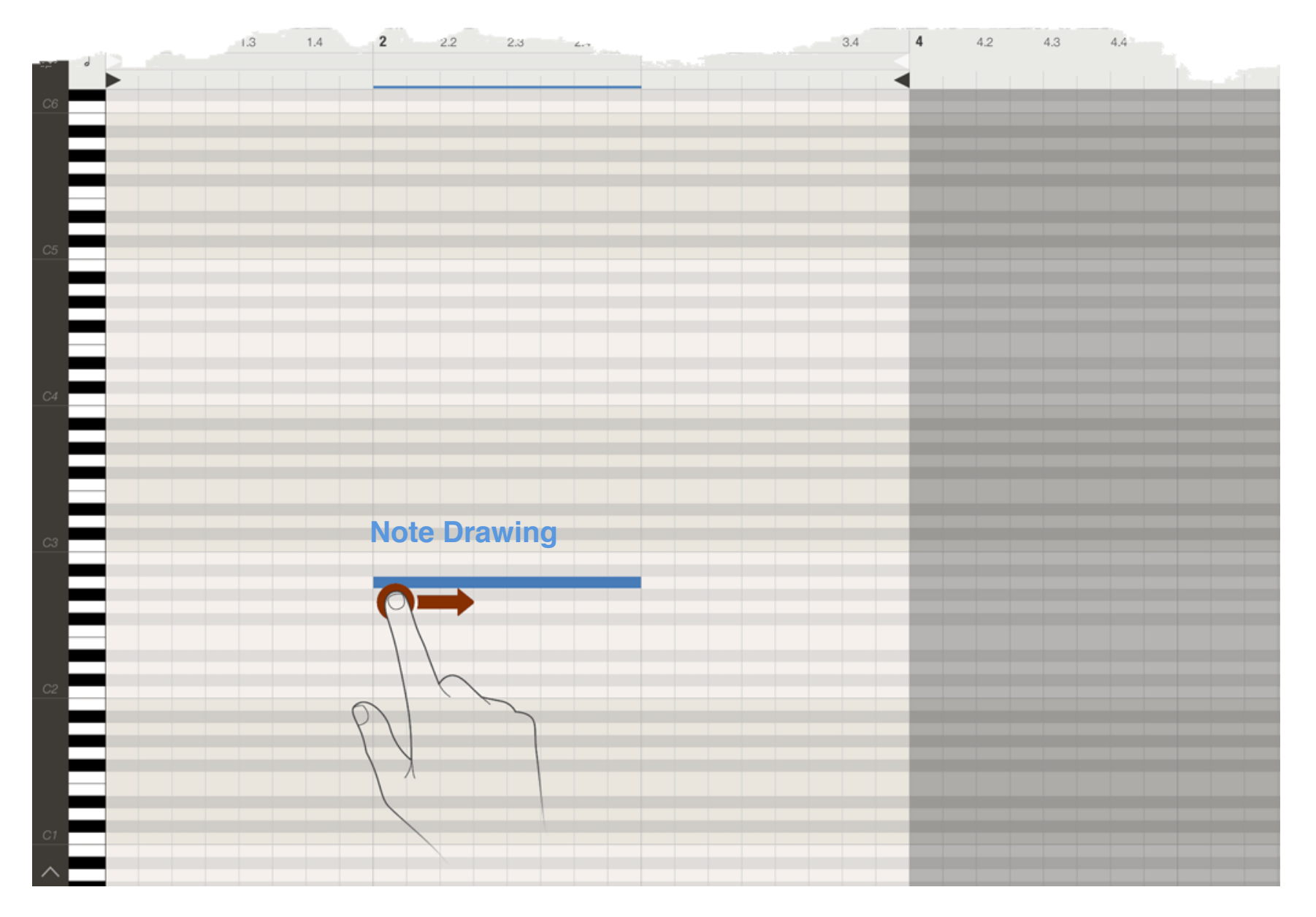

To remove note just tap on it

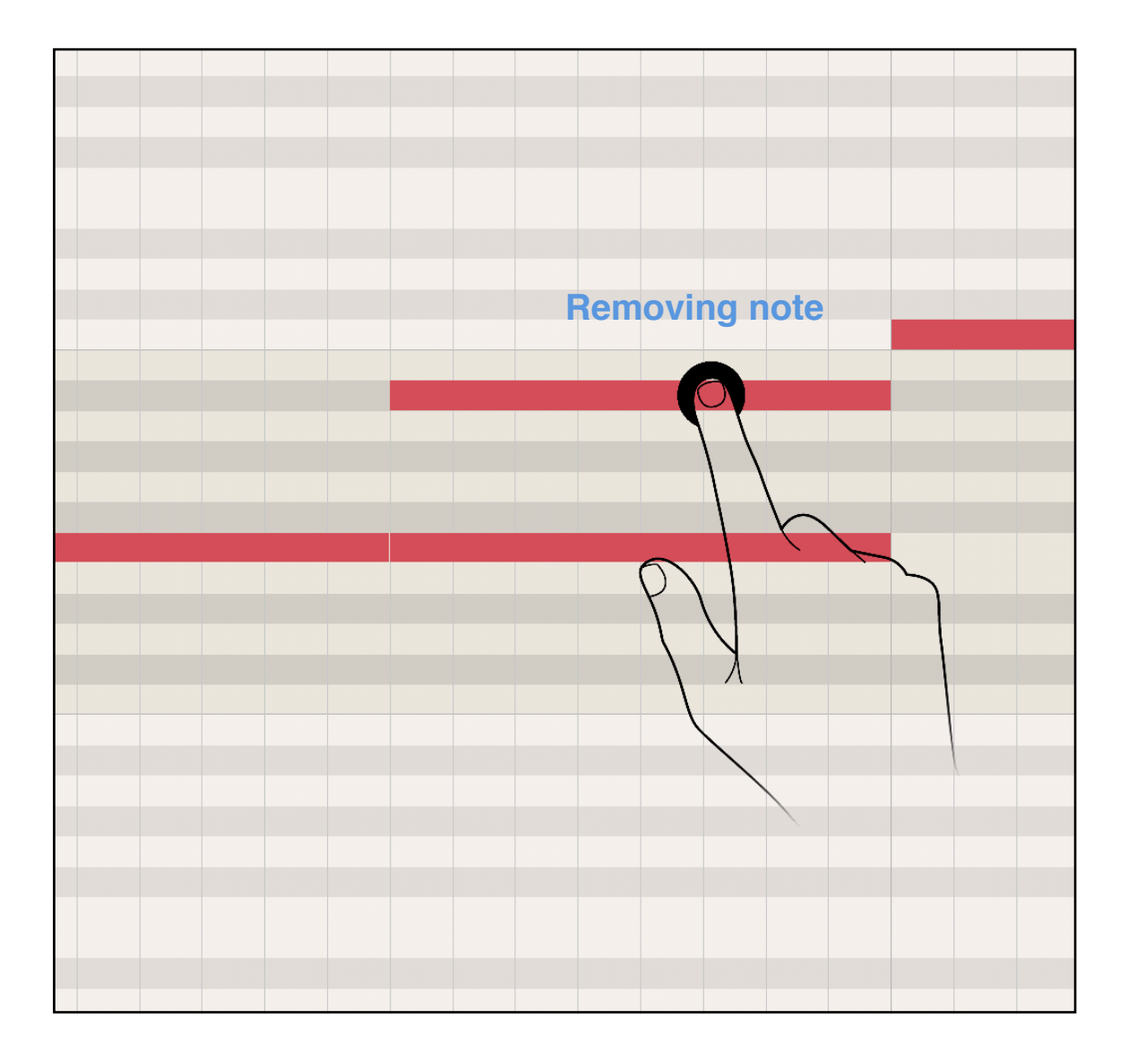

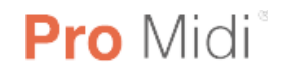

#### To change a note length, tap on a right-hand side then drag it the desired size

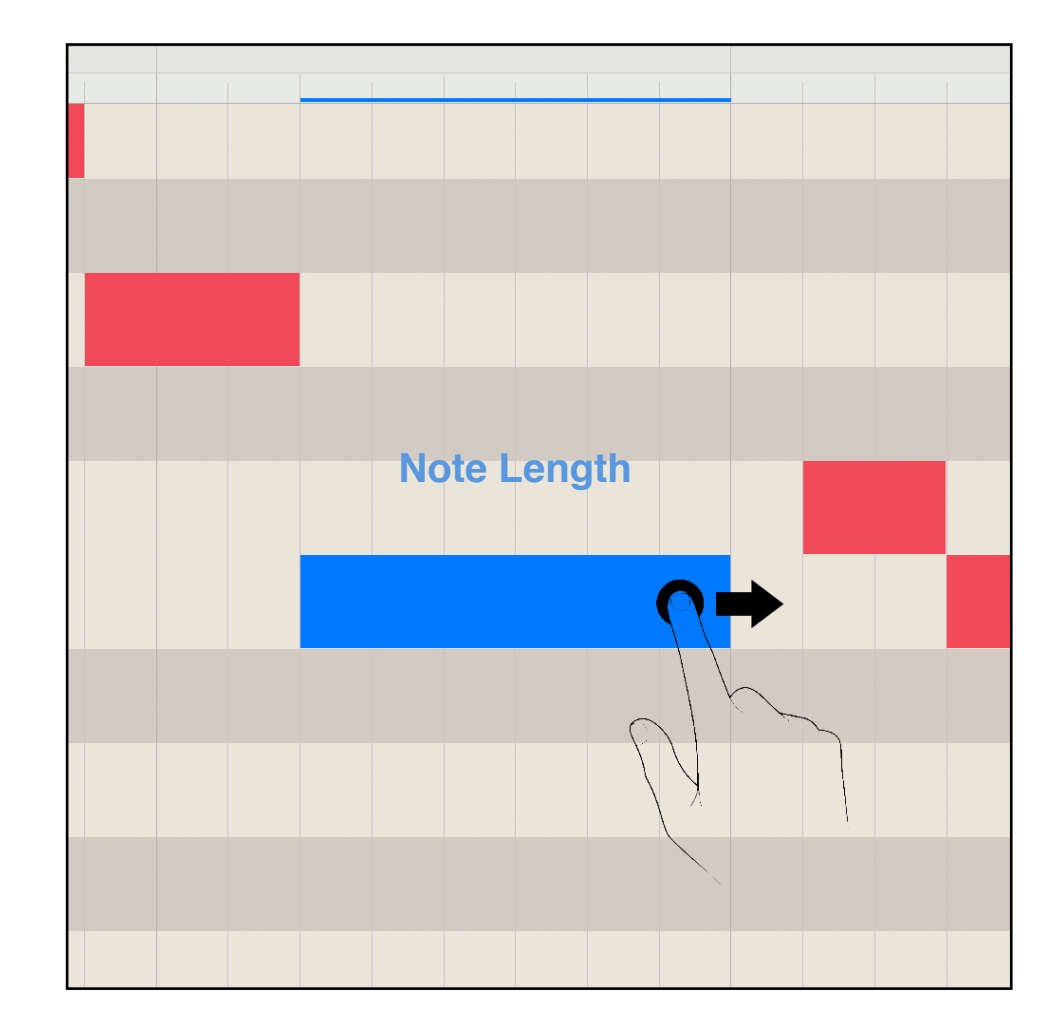

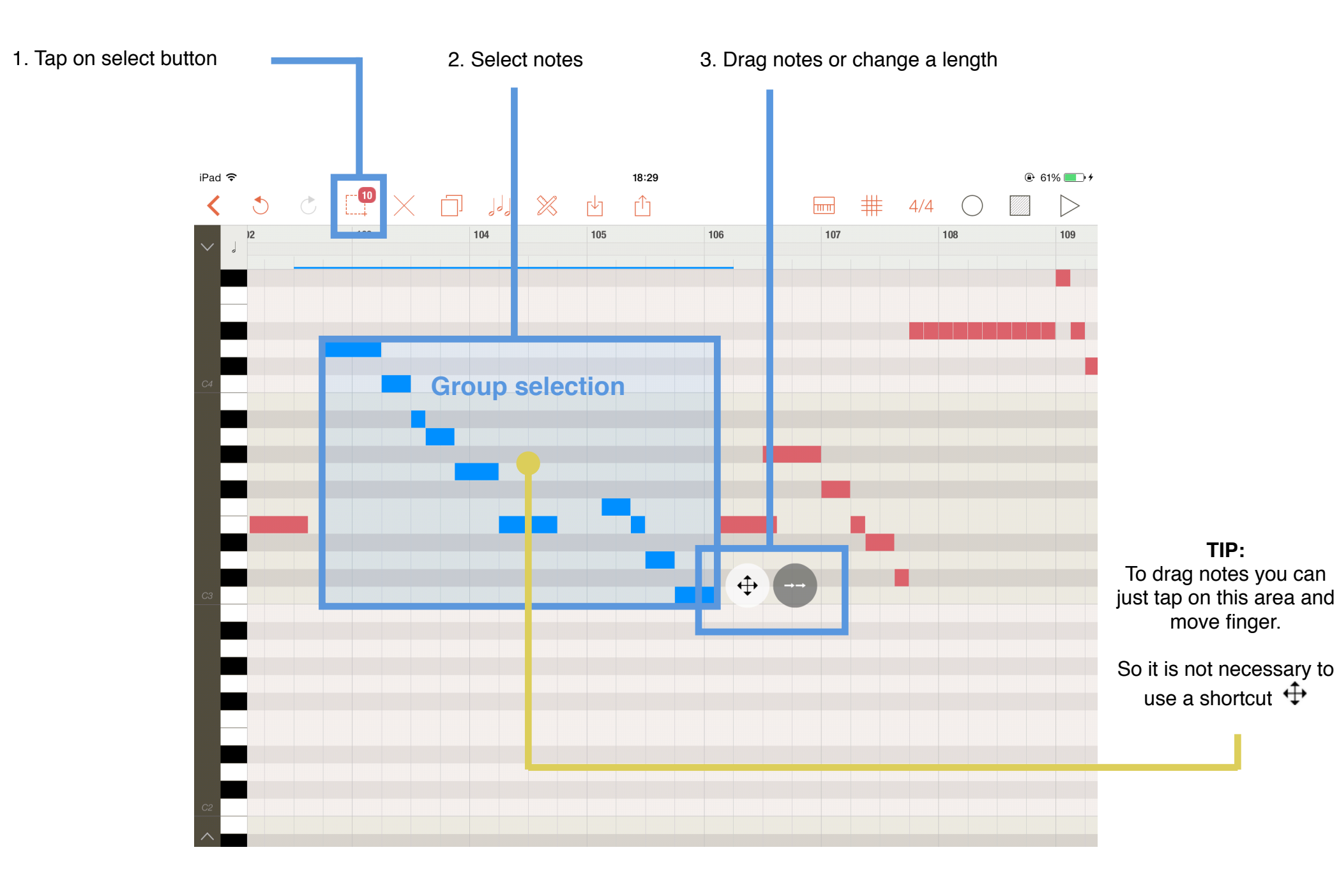

### 4. 8. Clip Editor - Quantization

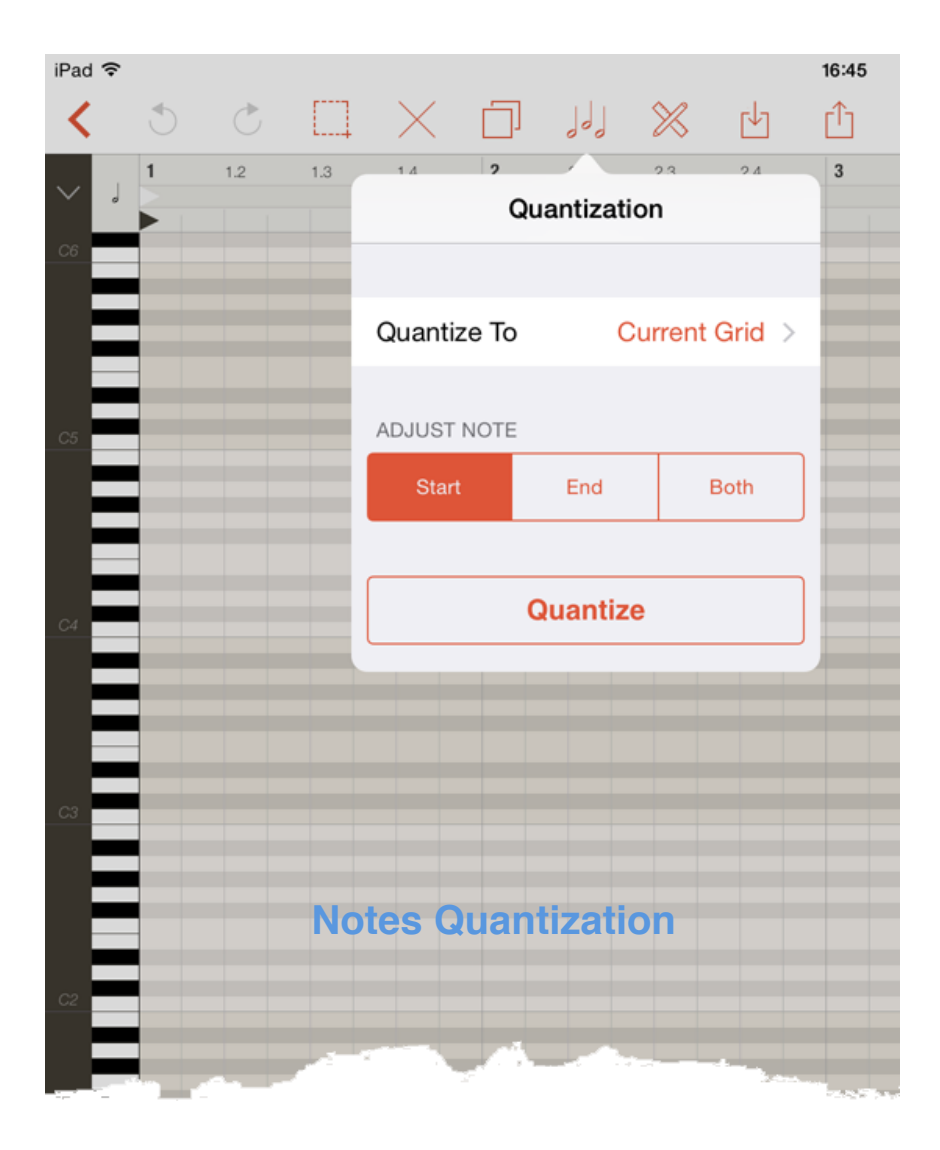

If you're unfamiliar, quantization is the method used to remove or reduce the rhythmic errors from your MIDI clips (or any MIDI notes)

### Adjusting

| Start | Will be made quantizing only of note position |
|-------|-----------------------------------------------|
| End   | Will be made quantizing only of note length   |
| Both  | Quantization position and length of note      |

Quantization example, 1/4 Adjustment: Both

Before

After

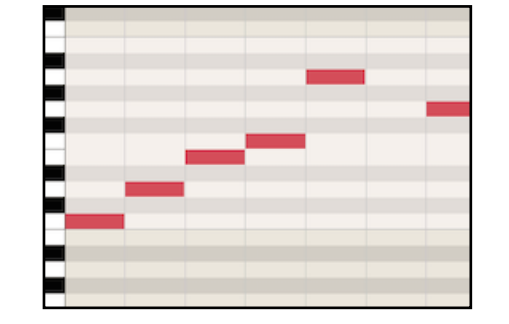

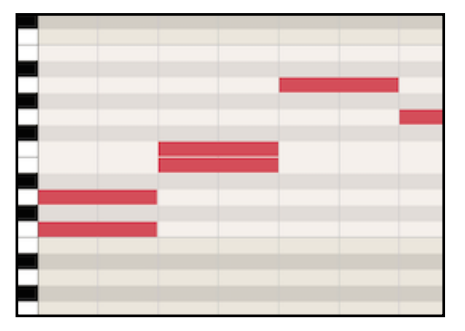

#### An important feature of the MIDI Editor is the «Scales»

This is very useful when working with percussion kits, for example, which are oftentimes mapped out along a keyboard in sections corresponding to percussion type.

When working with a MIDI file created by such a mapping, sometimes only one or two of each type of percussion sound is used, and it becomes unnecessary to view the entire keyboard range.

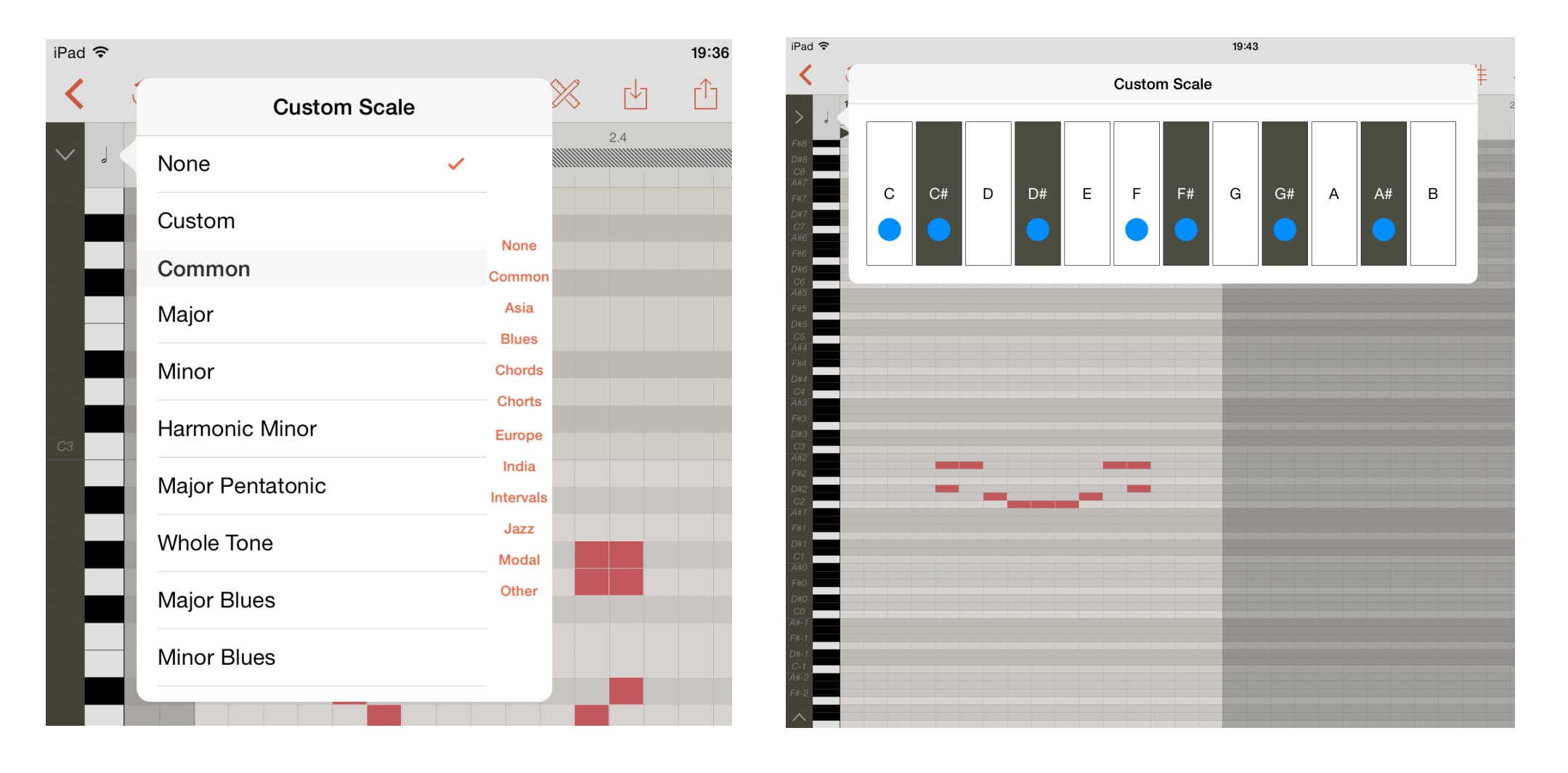

### **Scale notes**

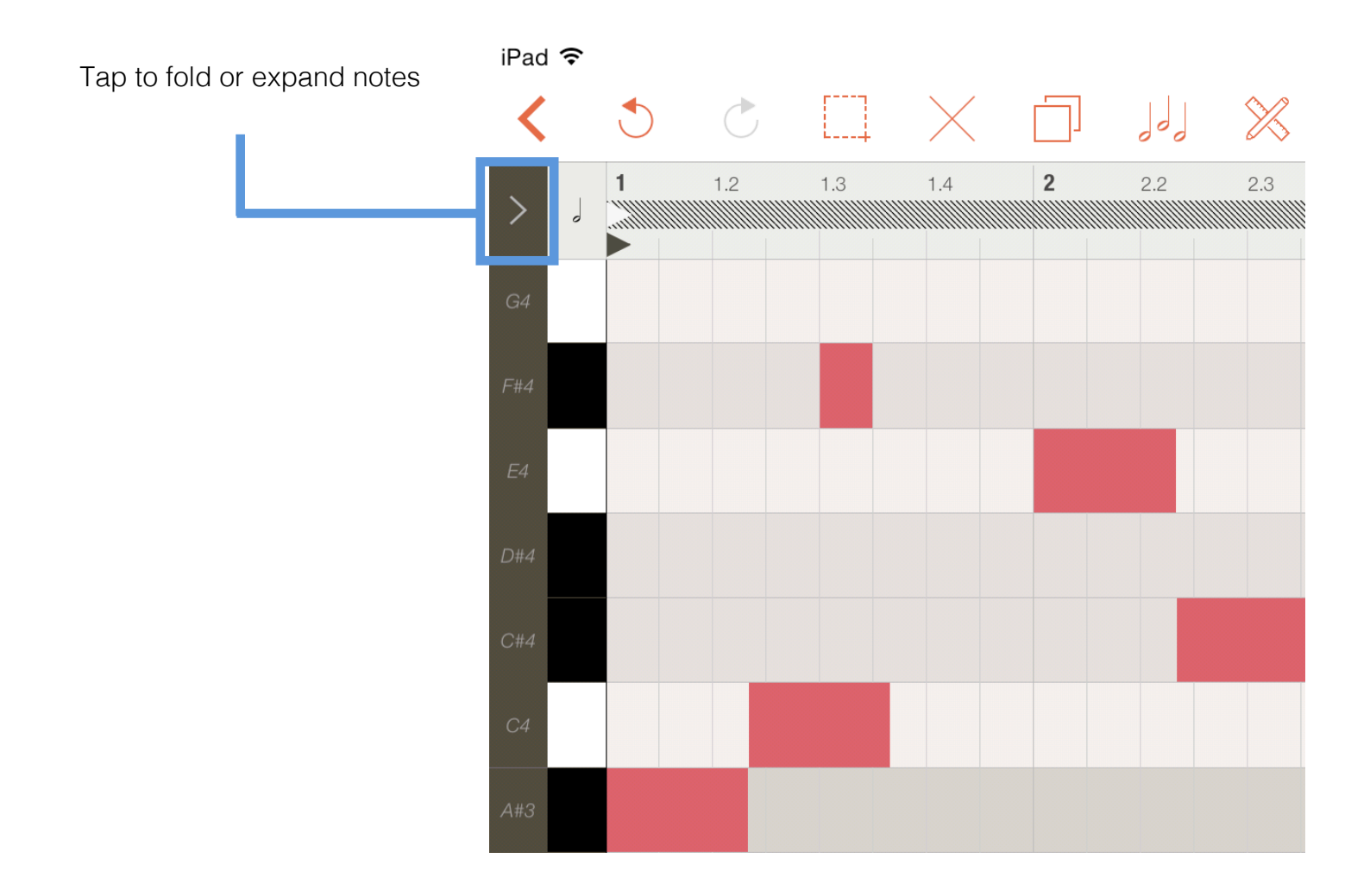

### **Envelopes, Velocity, Pich and other**

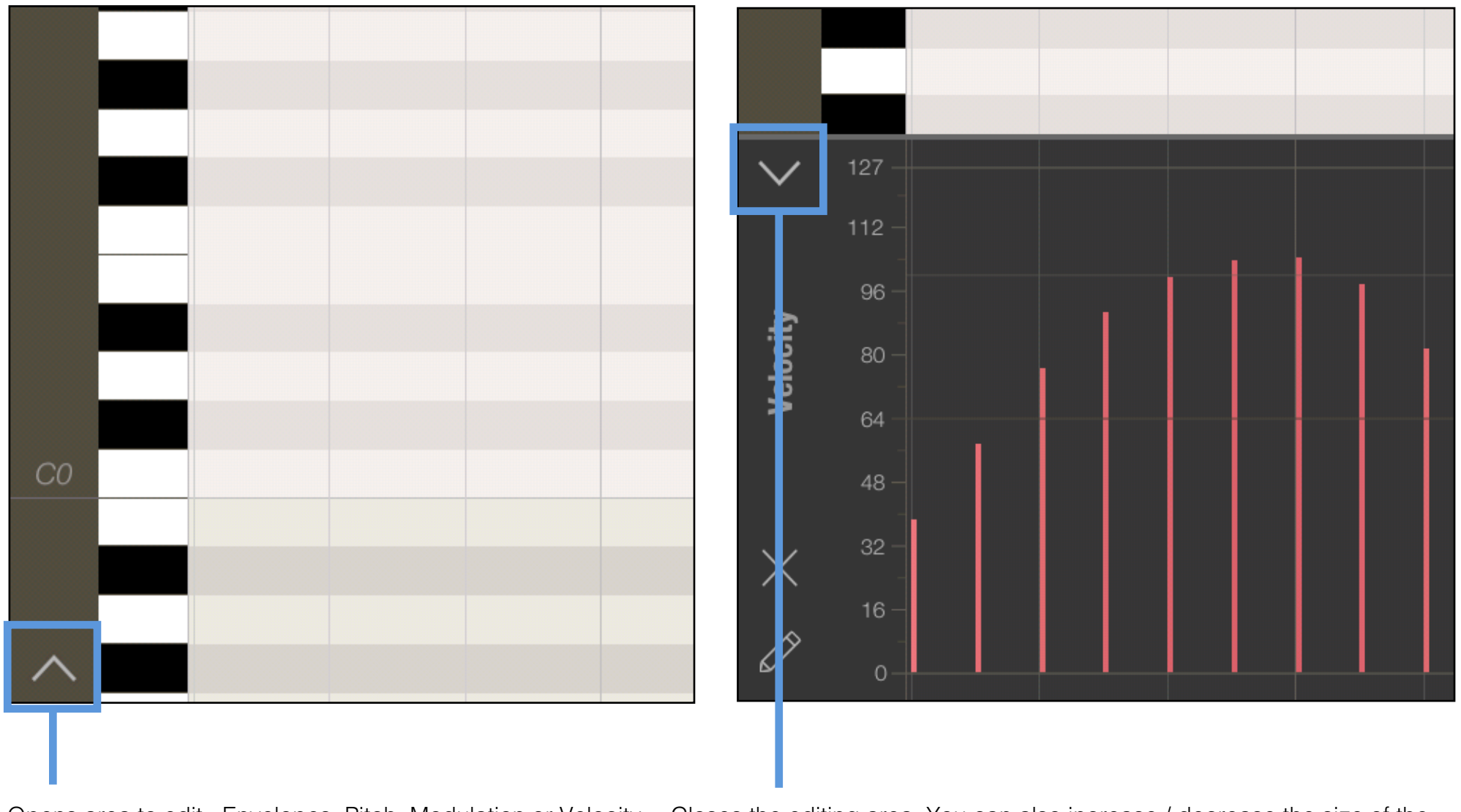

Opens area to edit «Envelopes, Pitch, Modulation or Velocity

Closes the editing area. You can also increase / decrease the size of the area by holding and dragging this button.

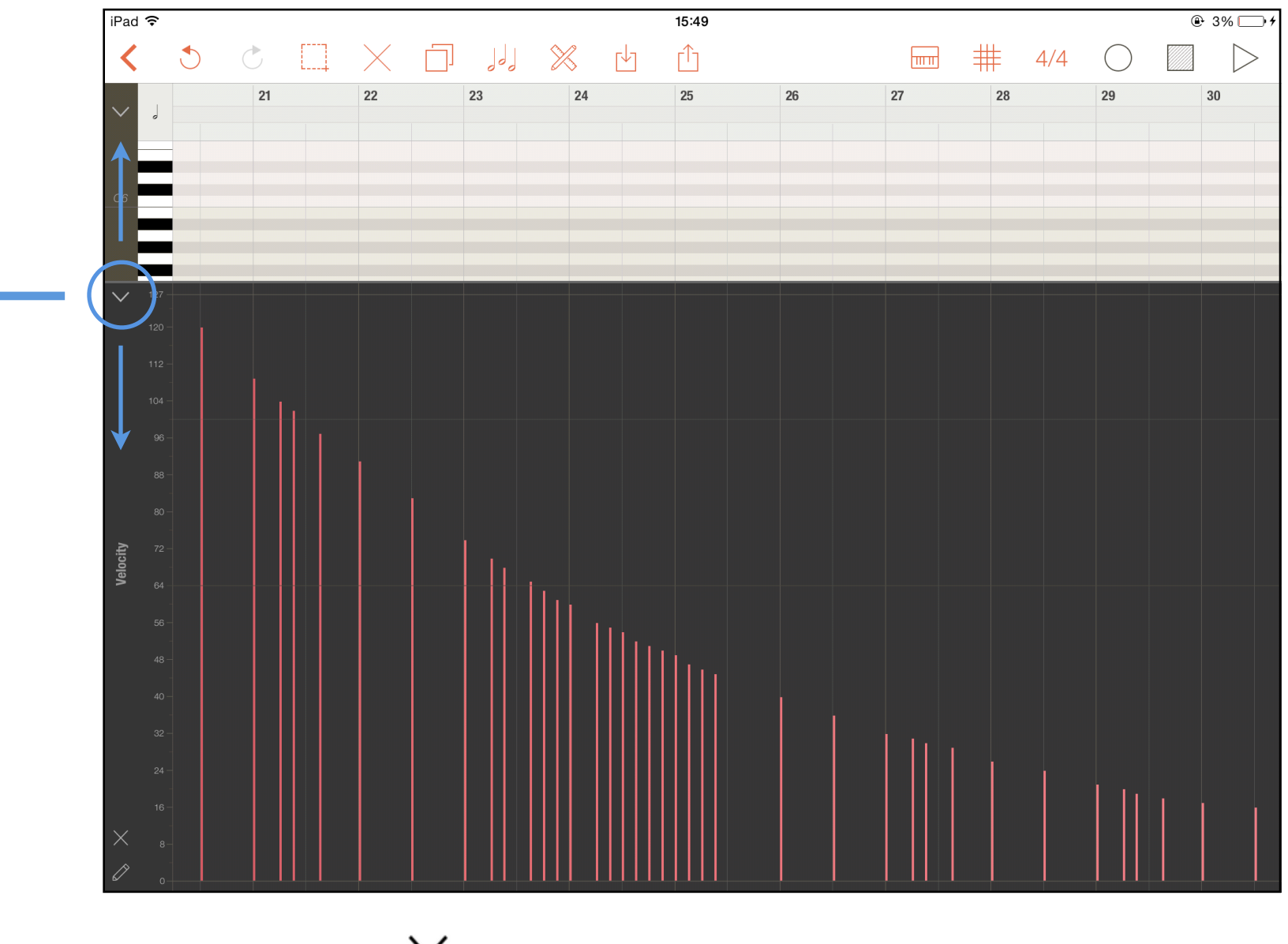

Hold and drag button  $\checkmark$  to increase / decrease the size of the «Envelopes/Velocity» area.

|   |          | Properties                    |   |      |
|---|----------|-------------------------------|---|------|
|   |          | 1                             |   |      |
|   |          | Velocity                      | ~ |      |
|   |          | Pitch Bend                    |   |      |
| ľ | Velocity | Channel Pressure              |   |      |
| - |          | PROGRAM CHANGE                |   |      |
| ł |          | Bank Select                   | 2 | III. |
|   |          | Sub Bank Select               | - |      |
|   |          | Program                       | 4 |      |
|   |          | ENVELOPES                     |   |      |
|   | $\times$ | 1 - Modulation Wheel (coarse) |   |      |

Tap on this label to switch between Velicity, Pitch, Channel Pressure, Bank Select, Sub Bank, Program and other envelopes (1-101) like Modulation, Volume etc.

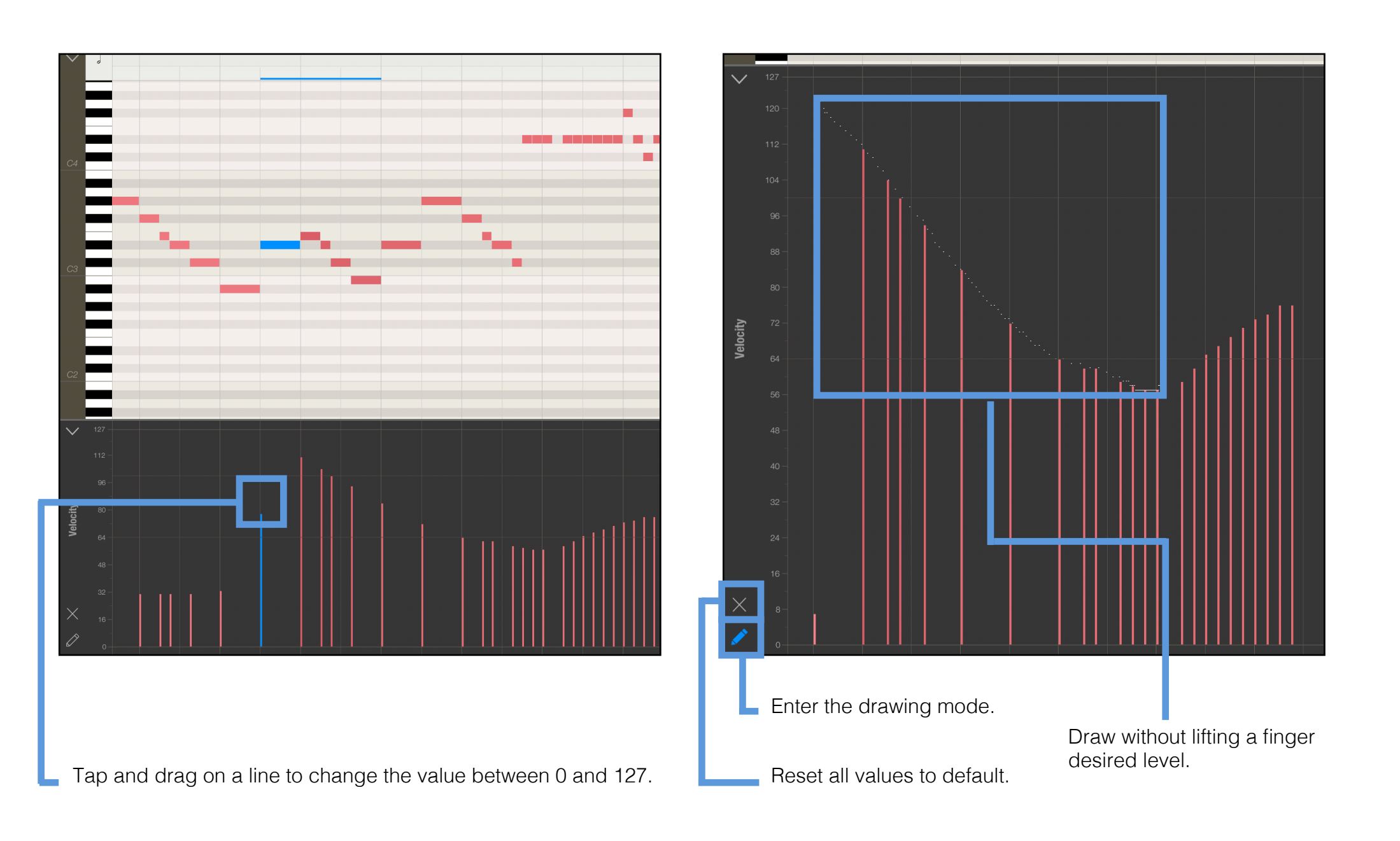

5. 4. Clip Editor - Envelopes

# **Pro** Midi<sup>®</sup>

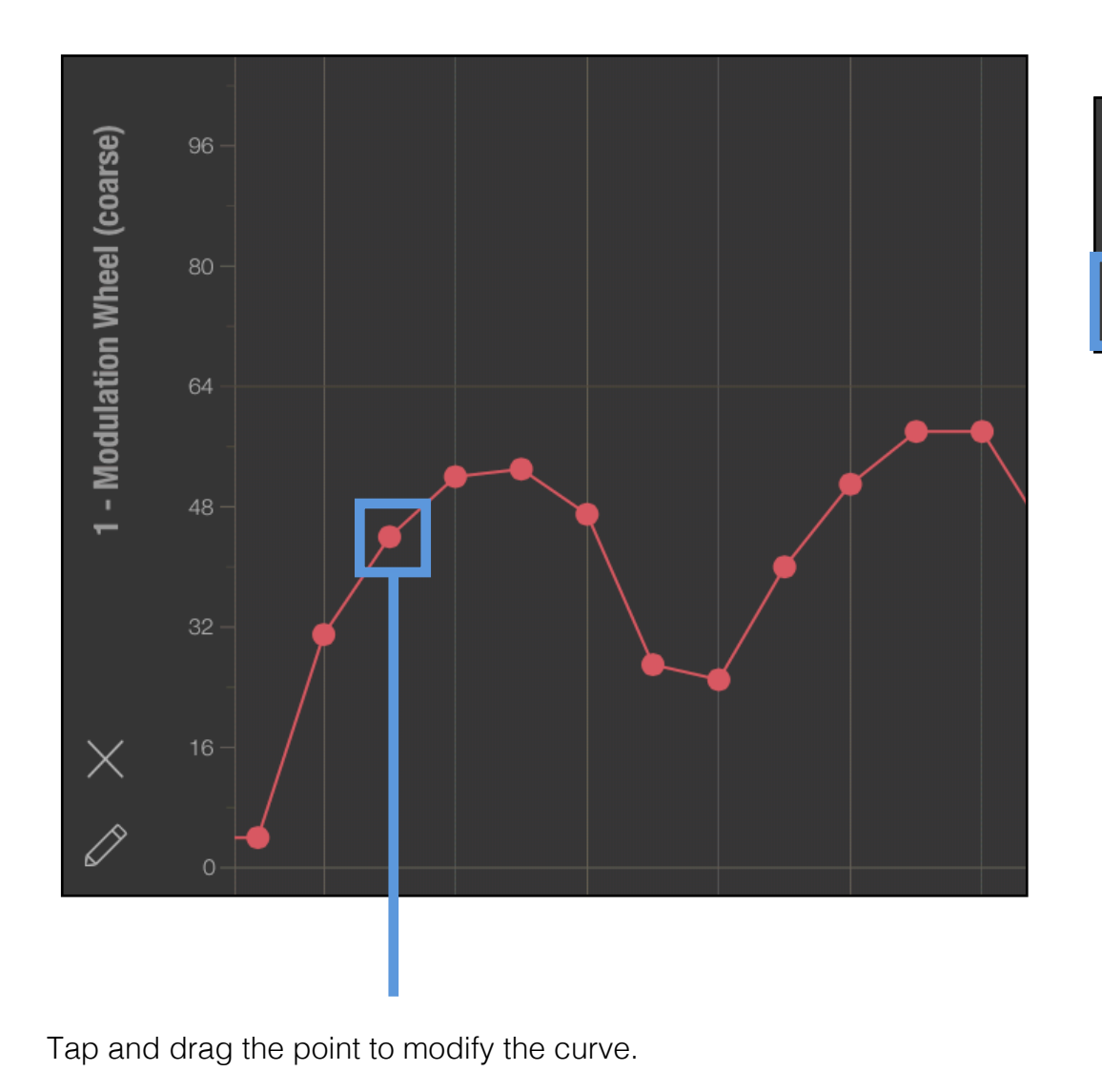

Switch between different modes of drawing

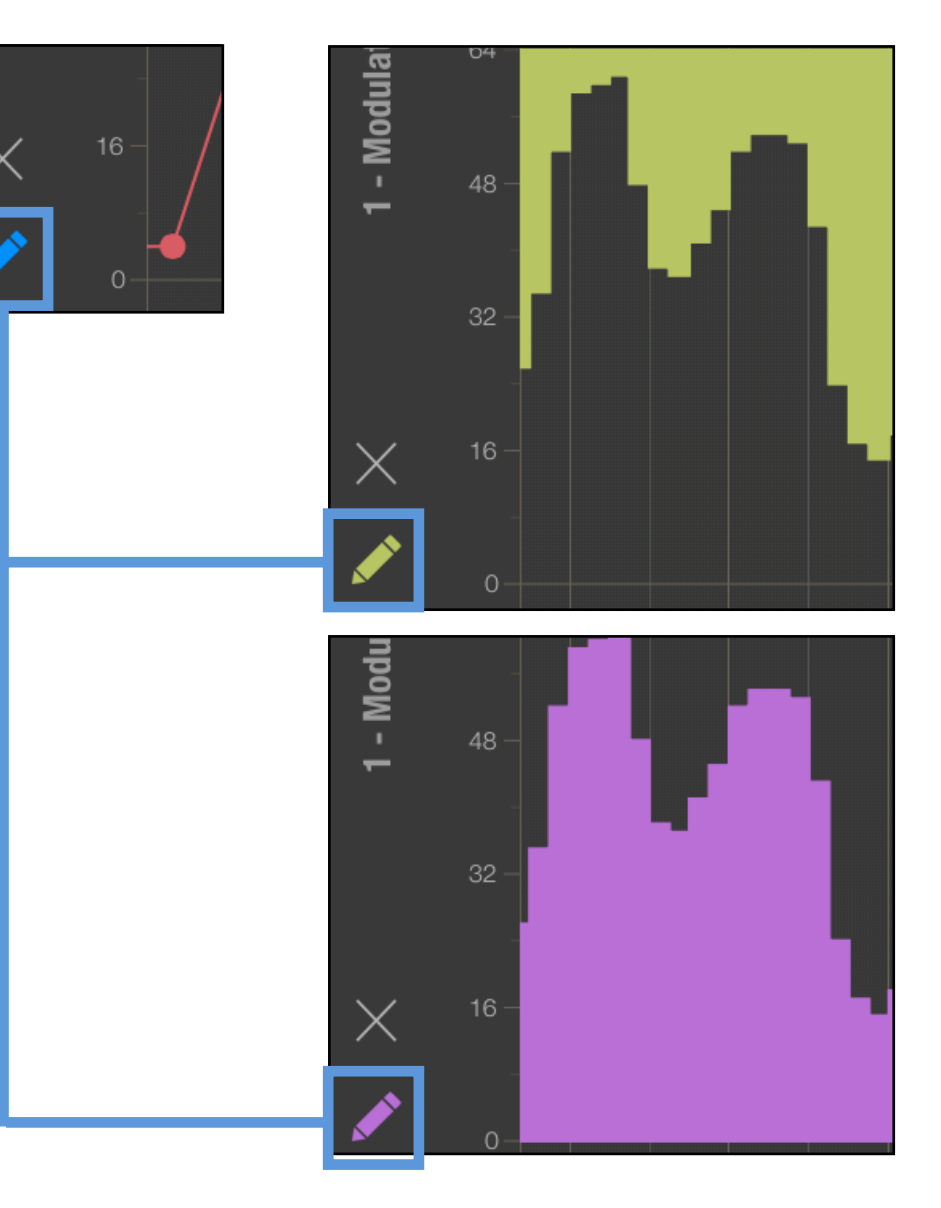

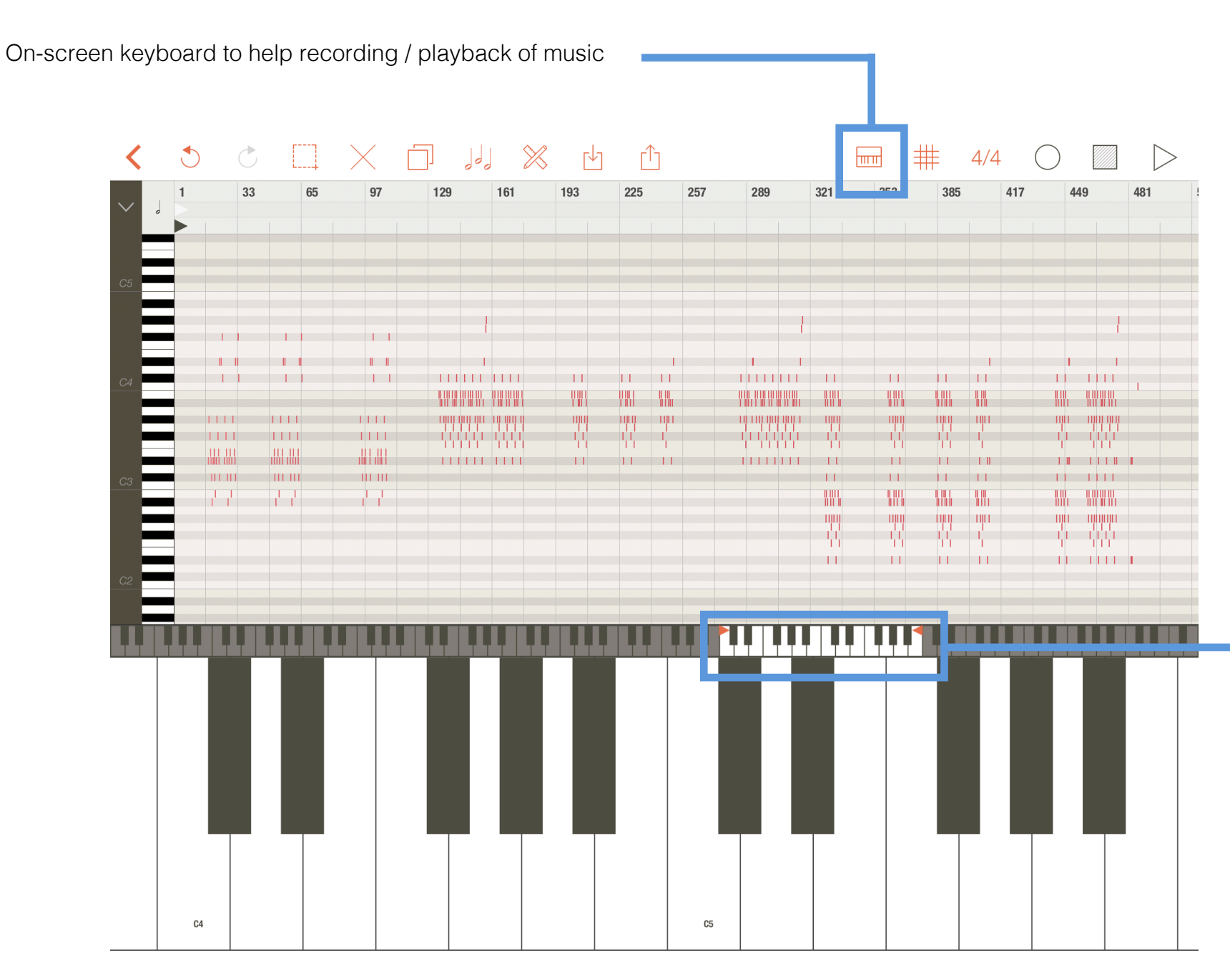

Navigation on the keys of the keyboard. By changing the flags you can increase or decrease the number of keys on a screen.

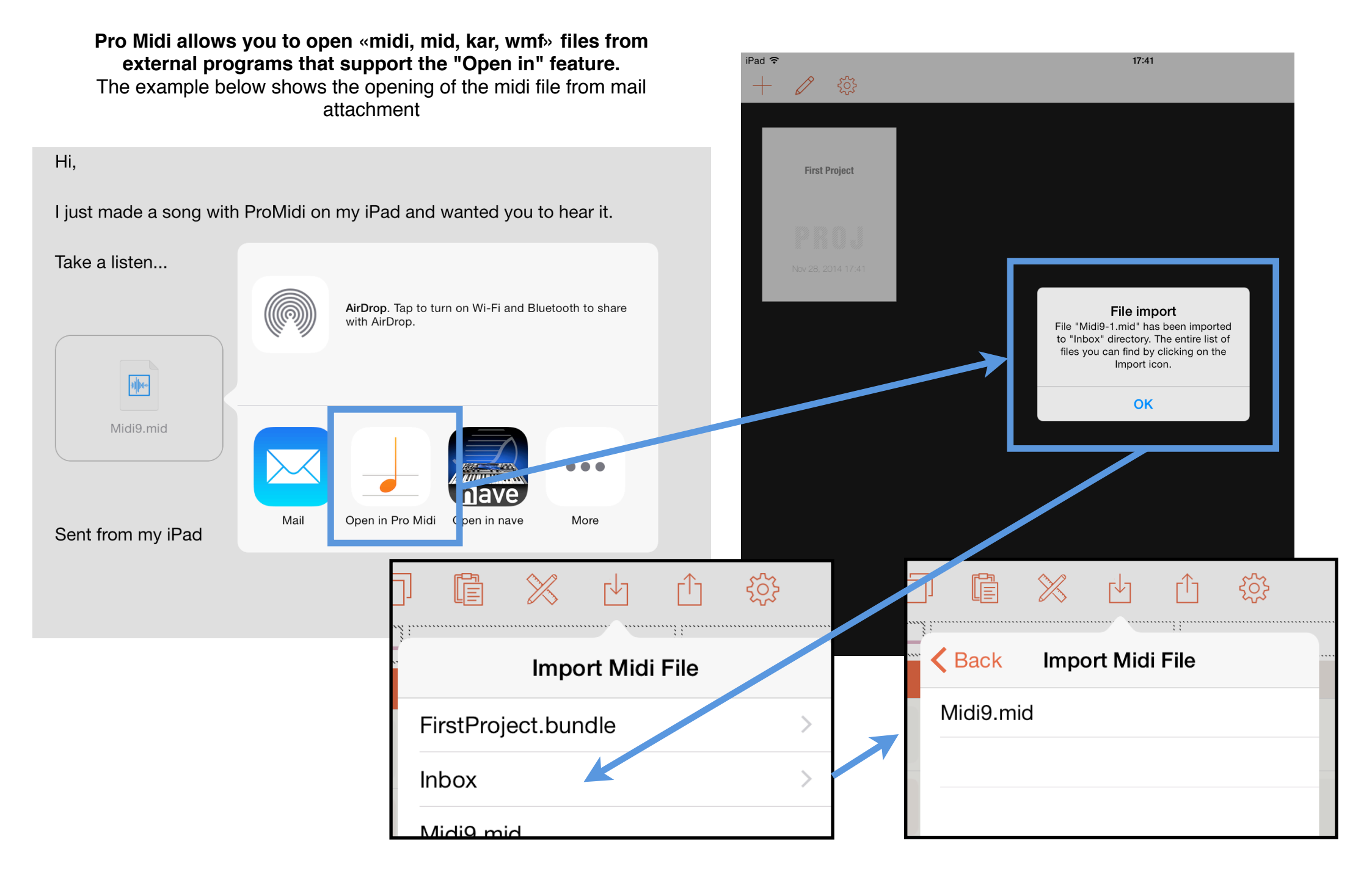

### 8. Clip Editor - Manage Documents with iTunes

#### Access to projects and midi files

iTunes allows you to manage files that are located in the Midi Pro. So you can export or import new projects or midi files.

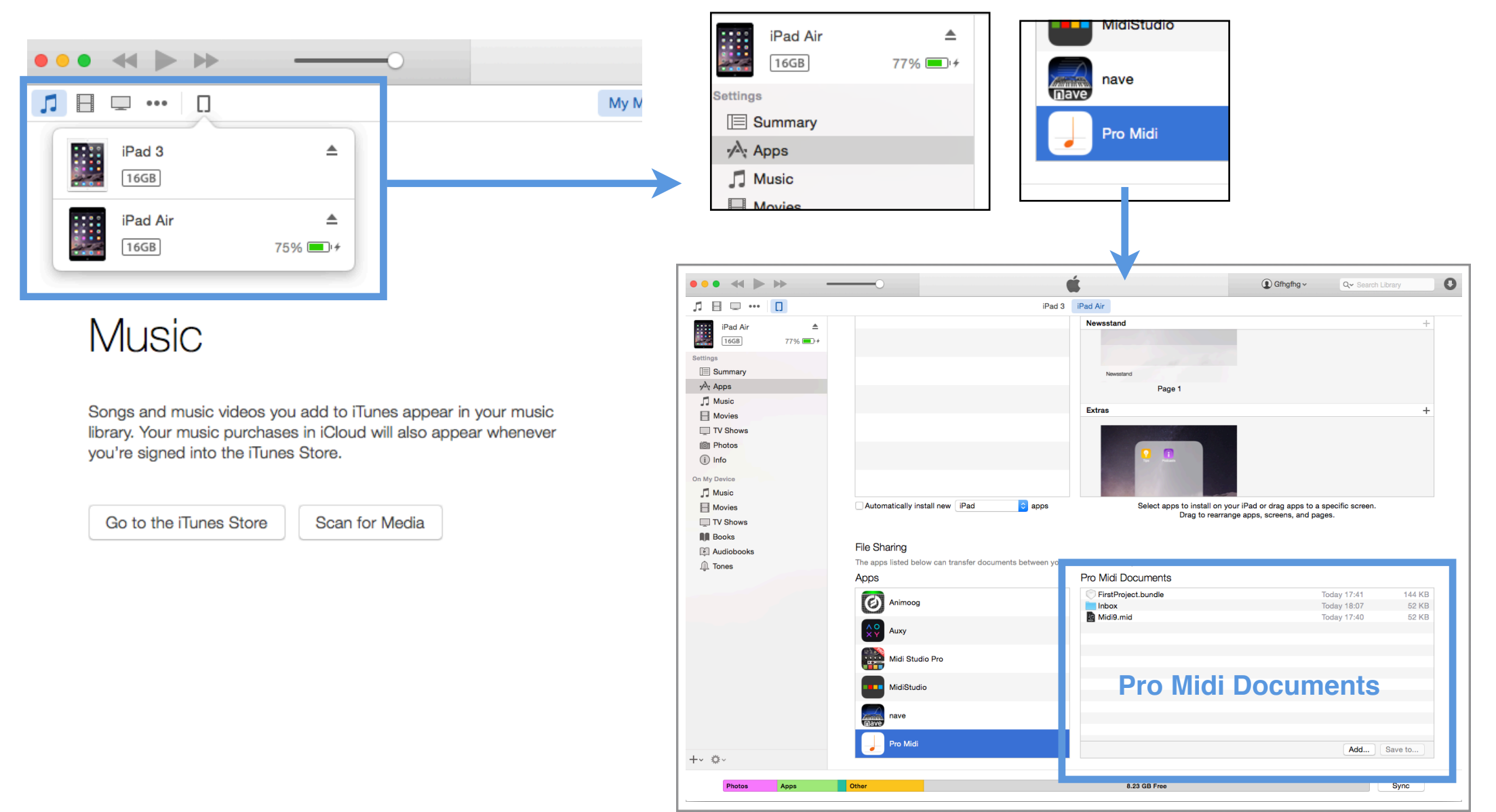

Thank you for using Pro Midi

www.wiksnet.com

support@wiksnet.com